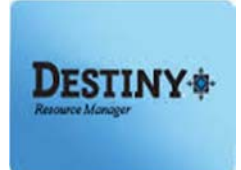

This step-by-step video tutorial will guide end-users through the use of the Destiny Resource Manager application.

In this tutorial, you will learn how to:

- Login to Destiny Resource Manager
- Search the resource catalog
- Check out resources
- Check in resources
- Reset the screen
- Transfer resources
- Change the home location
- Run various reports: checkout and fines, item status, patron barcode report and the resource checkout summary

#### Requirements:

- \*\* PC or MAC
- A web browser such as:
  - Google Chrome 🧑
  - Internet Explorer 🥝
  - Mozilla Firefox 🙆
  - Safari
- An Internet Connection
- A Barcode Scanner
- Full Destiny Access

**<u>NOTE</u>**: If using an iPad and Bluetooth scanner, please refer to the Bluetooth Pairing Instructions before circulating.

### **<u>STEP 1</u>**: LOGIN TO DESTINY

- 1. Open a web browser
  - Google Chrome
  - Internet Explorer 🌔
  - Mozilla Firefox
  - Safari
- 2. In the address bar, type the following URL and press the "Enter" key on the keyboard:
  - <u>http://lausd.follettdestiny.com</u>
- 3. To find your school do one of the following:
  - a. In the "Search for Site Name" field, type in the name or location code of your school and press the "Enter" key on the keyboard or click on the "Go!" button OR
  - b. Click on the "Green Bar" associated to your school group (e.g. Middle School)
     Locate your school's link, click on the "Login" button, and use your LAUSD Single-Sign on (SSO)

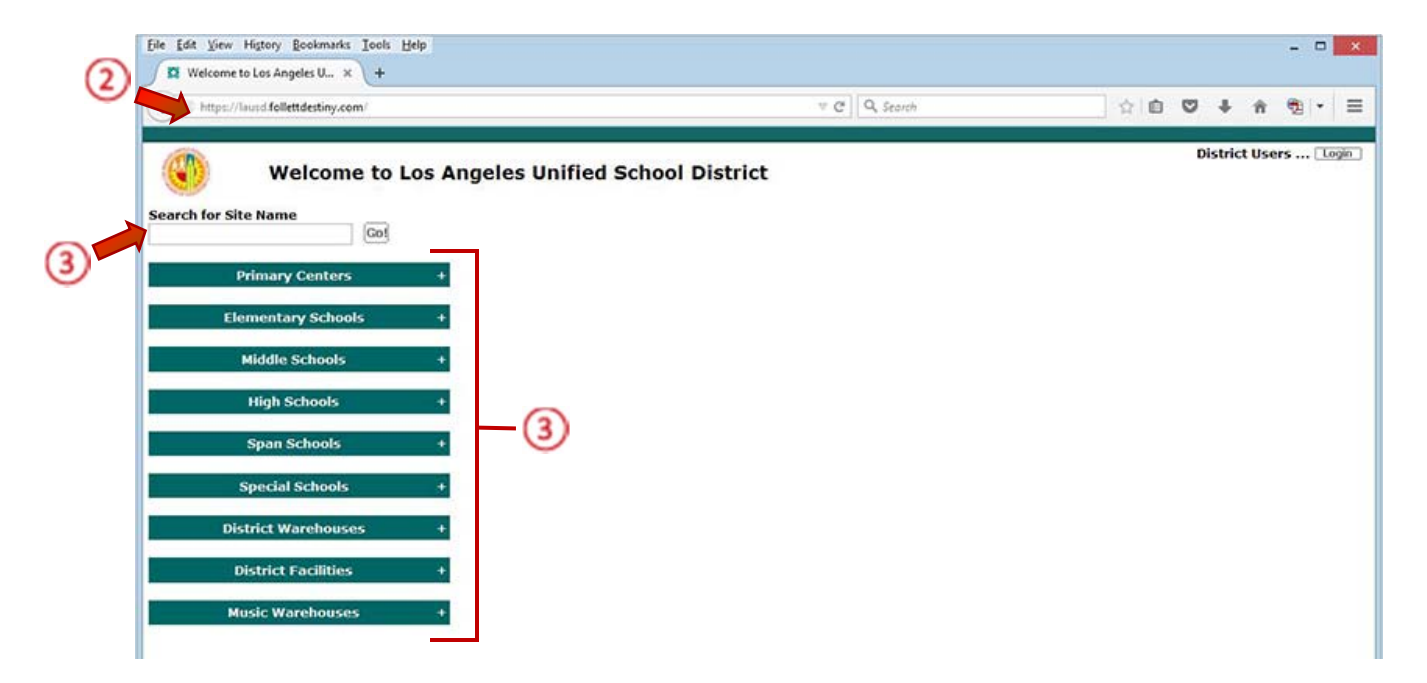

### **<u>STEP 2</u>:** CATALOG TAB

• Once you've logged in, you will see five tabs: "Catalog", "Circulation", "Reports", "Back Office" and "My Info"

#### **RESOURCE SEARCH OPTION**

- On the left-side of the screen, you will find the "Resource Search" option
- On the right-side of the screen, there are three (3) sub-tabs: "Search", "Browse Resources", and "Item Categories"

| Eile Edit View History Bookmarks Iools Help<br>Resource Search × + |                                                                             |           |                                                  | ×   |
|--------------------------------------------------------------------|-----------------------------------------------------------------------------|-----------|--------------------------------------------------|-----|
| ( A https://lausd-playground.follettdestiny.com/catalog            | ng/servlet/presentassetsearchnavigationform.do112m=Resource S $\ = \ {f C}$ | Q, Search | ☆ 白 ♥ ♣ ★ 號・                                     | =   |
| Catalog Circulation Repo                                           | rts   Back Office   My Info                                                 |           | ILTSS Tutorials (Logout)   Hel                   | elp |
| Resource Search                                                    |                                                                             | > Search  | Howdo Iuu (?)<br>Browse Resources Rem Categories |     |
| Transfer Resources Search for Resources                            | and Items                                                                   | <b>1</b>  |                                                  |     |
| Update Resources Find all                                          | CCTP v                                                                      |           | Search                                           |     |
| Where Resource                                                     | - Displayable Name                                                          |           | Clear                                            |     |

#### ▶ SEARCH SUB-TAB

A. Search for Resources and Items

"Find all" — search all resource ITI cataloged items

1. Click on the drop-down menu to browse for and locate specific items

| A https://lausd-p                     | layground.follettdestiny.com/catalogin | g/servlet/presentassetsearchnavigationform.do?t2ms:Resource 5 🔍 😋 📔 🗘 | A Search 👌 🏚           | 🗢 🕂 🕆 👰 • 🗄                             |
|---------------------------------------|----------------------------------------|-----------------------------------------------------------------------|------------------------|-----------------------------------------|
| Chilley & Passbort De                 | Esther Sinofsky EL                     | s   Back Office   My Info                                             | ilts                   | S Tutorials Logout   Help               |
| source Search                         | oparce bearch                          |                                                                       | Search Browse Resource | How do Jun (*)<br>tes   Item Categories |
| ransfer Resources                     | Search for Resources a                 | and Items                                                             |                        |                                         |
| ansfer Resources Search for Resources |                                        |                                                                       |                        |                                         |
| date Resources                        | Find all                               | CCTP                                                                  | ρ                      | earch                                   |

"Where Resource" -- allows a Boolean type search

- 1. Click on the drop-down menu to search for a resource or an item by using one of the following:
  - Displayable Name (*Resource*)
  - Barcode (Item)
  - District Identifier (Item)
  - Purchase Order (Item)
  - Serial Number (*Item*)

| Resource Search   | × \+                                                                                                    |                                                                                                    |                             |          |                  |          |          |     |
|-------------------|----------------------------------------------------------------------------------------------------|----------------------------------------------------------------------------------------------------|-----------------------------|----------|------------------|----------|----------|-----|
| A https://lausd-  | playground follettdestiny.com/cataloging                                                                                                    | /servlet/presentassetsearchinavigatio                                                                           | nform.do?l2m=Resource S 🗢 😋 | Q Search | ☆自               | 9 ÷      | ŵ 😨      | •   |
| Chiny & Pushpot D | r. Esther Sinofsky EL<br>Catalog Circulation Reports                                                                                                    | Back Office My Info                                                                                             |                             |          | ILTSS T          | utorials | [Logout] | Hel |
| source Search     | esource Search                                                                                                    |                                                                                                    |                             | ) Search | Browse Resources | How d    | tegories |     |
| ansfer Resources  | Search for Resources an                                                                                                    | nd Items                                                                                                    |                             |          |                  |          |          |     |
| pdate Resources   | Find all                                                                                                    | CCTP                                                                                                    | 1                           | 3        | Sear             | ch       |          |     |
|                   | and the second second se | Displayable Name                                                                                                | Contains V                  |          | 1 cla            | ur ]     |          |     |
|                   | Where Resource                                                                                                    | Resource<br>Keyword                                                                                             |                             |          |                  |          |          |     |
|                   | Where Resource                                                                                                    | Resource<br>Keyword<br>Displayable Name<br>Grade Level<br>Instructional Classification<br>Manufacturer<br>Model | rch for resources           | <b>у</b> |                  |          |          |     |

- 2. Clicking on the "**Contains**" drop-down menu allows you to specify the type of resource details you want to search
- 3. Clicking in the blank field allows you to type in or scan a specific resource to search

- 4. You have the option to further limit your resource search by selecting any of the following:
  - Home Location
  - Custodian
  - Funding Source
  - Department
  - Purchase Price
  - Date Acquired
- 5. Once you have entered your search parameters, click the "Search" button

|                  | Limit your search for resources by |
|------------------|------------------------------------|
| Home Location    | All •                              |
| Custodian        | All Custodians 🗘 Select            |
| Funding Source   | All v                              |
| Department       | All ×                              |
| Purchase Price   | Greater than or equal to 👻         |
| Date Acquired    | II to II (5)                       |
| Historical Notes | Contains v III to III Search       |

### **BROWSE RESOURCE SUB TAB**

**NOTE**: The types of resources you have in your catalog will be indicated by the appearance of a clickable blue hyperlink

- 1. Click the "Browse Resources" sub-tab located on the right
- **2.** To search items, you have the option to select the active hyperlinks to check the available resources.

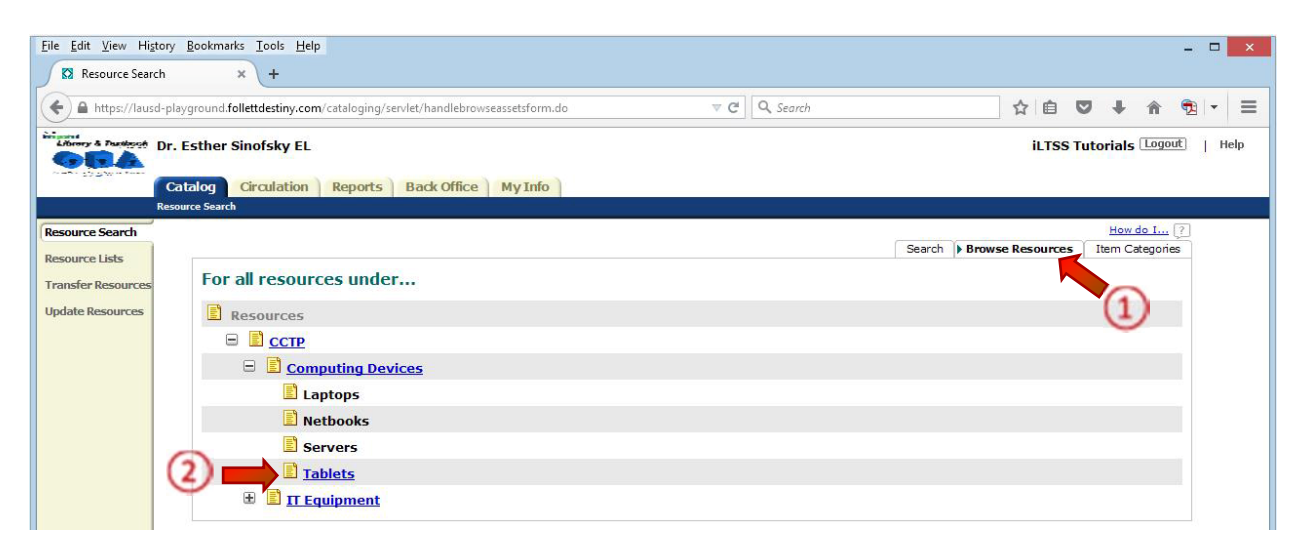

- 3. Once you click on the resource, you are able to view:
  - The resource
  - The number of items available

| 🗲 🔒 https://lausd                  | playground follettdestiny.com/cataloging/servlet/handlebrowseassetsform.dol%iteTypelD=-2&assetTem $\forall C$        | Q. Search      | 合自               | 0 1     | ۱ n                            | •   | Ξ |
|------------------------------------|----------------------------------------------------------------------------------------------------|----------------|------------------|---------|--------------------------------|-----|---|
|                                    | Catalog Circulation Reports Back Office My Info                                                                      |                | iltss Tu         | torials | Logout                         | Hel | p |
| source Search                      | ebource dearch <b>a dearch kiennich</b>                                                                              |                |                  | How     | do I [7                        | 3   |   |
| esource Lists<br>ransfer Resources | All resources under CCTP > Computing Devices > Tablets.<br>[Not what you're looking for? <u>Befine your asarch</u> ] | Selected List: | Folen Ebooks v   | Print   | able<br>dd Page                |     |   |
| adate Resources                    | Resources: 1 - 7 of 7 Sort By Resource Name v Gol                                                                    |                |                  |         |                                |     |   |
|                                    | Apple 7702 iPad Air / Details<br>CCTP > Computing Devices > Tablets                                                  |                | 0 of 1 ave<br>No | off-sit | locally<br>e items<br>vis List | >   |   |
|                                    | Apple 7702 iPad Air P. Details<br>CCTP > Computing Devices > Tablets                                                 |                | 0 of 1 ava       | 1 of 1  | locally<br>off-site            |     |   |

**NOTE:** The amount available should always be zero. All resources should be checked out to patrons, (e.g. student or principal) during the school year.

- 4. Once a resource is clicked on, you are able to view two sub tubs: "Resource Details" and "Items"
- 5. The "Resource Details" sub tab will allow you to view details
- 6. The "Items" sub tab will allow you to view:
  - Barcode
  - Status
  - Condition
  - Home Location

**NOTE**: To go back in Destiny, use the <u>BREADCRUMBS</u> trail—the Internet back button is not a viable option while working in the Destiny application.

|                                  | surce Search > Search Results > Apple 7702 IPad Air                                                               |            |
|----------------------------------|----------------------------------------------------------------------------------------------------|------------|
| source Search                    |                                                                                                    | How do I ? |
| source Lists<br>ansfer Resources | Apple 7702 iPad Air                                                                                               |            |
| Sate Resources                   | Items available locally: 0 of 1<br>There are no off-site items. See all<br>Selected List: Folm Ebooks v Add to th | is List 4  |
|                                  | CCTP > Computing Devices > Tablets                                                                                |            |
|                                  | Description iPad Air<br>Manufacturer Apple                                                                        |            |

#### TRANSFER RESOURCES OPTION

- 1. Click on the "Transfer Resources" option located on the left-side of the screen
- 2. To the right-side there are three (3) sub tabs: "Track", "Upload" and "Notices"
  - Track Enables resource managers to track completed incoming transfers, outgoing transfers and completed outgoing transfers. For a detailed view of each of the above actions, click on the "View" icon to see the specific details regarding the transfer
  - b. Upload Enables resource managers to transfer resources from one site to another by either scanning one barcode at a time OR by uploading a list of barcodes into the application.
  - c. Notices Enables communications through the Destiny application regarding impending transfers to the receiving school

**NOTE:** To stop a resource transfer before the incoming school receives it, click on the "**View**" icon then click on the "**Stop Transfer**" button. This is done from the "**Track Resources**" page on the "**Outgoing Transfers**" section.

| + A https://lausd-    | playground.follettdestiny.c                                  | ☆ @                              | 0 + 4                   |                                        |            |               |
|-----------------------|--------------------------------------------------------------|----------------------------------|-------------------------|----------------------------------------|------------|---------------|
| Charley & Pasteriet ( | Or. Esther Sinofsky E                                        | L                                |                         |                                        | ILTSS T    | utorials Logo |
| Resource Search       | ransfer Resources                                            |                                  |                         |                                        |            | How do I      |
| Resource Lists        | Tello                                                        |                                  |                         |                                        | > Track    | Upload Notice |
| Transfer Resources    | Track Resour                                                 | CES [ Customize View ]           |                         |                                        |            |               |
| Update Resources      | - Outgoing Tr                                                | ansfers (5) ≈                    |                         |                                        |            | 0             |
|                       | IeA                                                          | Transfer Date                    |                         | Status                                 |            | •             |
|                       | 0525<br>(luz.reyes)                                          | 11/19/2014 3:32 PM               |                         | 0 of 1 Received<br>Apple 7702 iPad Air |            | ø             |
|                       | 0525<br>(luz.reyes)                                          | 11/20/2014 8:58 AM               | 5                       | 0 of 5 Received<br>Apple 7702 iPad Air |            | 3             |
|                       | 0784<br>(luz.reyes)                                          | 11/19/2014 3:37 PM               | 5                       | 0 of 3 Received<br>Apple 7702 iPad Air |            | 2             |
|                       | 0784<br>(station10)                                          | 4/14/2015 2:42 PM                | 1                       | 0 of 1 Received<br>Apple 7702 (Pad Air |            | 3             |
|                       | TEST13<br>(jschippe)                                         | 9/5/2014 10:57 AM                | 1                       | 4 of 24 Received<br>Assorted Resources |            | 9             |
|                       |                                                              | 🗐 = View Notes                   | 🐼 - View                |                                        | 🗙 = Remove |               |
|                       | Customize View<br>Use the following opti<br>View transfers o | ons to create a customized list. | <u>ت</u> ه              |                                        |            |               |
|                       | Limit to transfer                                            | s from/to - Select a Location    | ~                       |                                        |            |               |
|                       | Display:                                                     | Incoming Transfers               | Completed Incoming Tran | efore                                  |            |               |

<u>Conducting a Resource Transfer</u> (To District Warehouse Facility ONLY)

**NOTE**: The District Warehouses are listed in Destiny as: ITAM Beaudry, ITAM Pico Rivera and ITAM Soto.

- 1. Click on the "Upload" sub tab
- 2. Click on the "To" drop-down menu and select the site which will receive the transferred items
- 3. Click on the "Transfer" drop-down menu and select "by Barcode"
  - **by Barcode** Enables resource managers to scan one barcode at a time OR upload a list of barcodes
  - by List Option <u>NOT</u> recommended
  - by Item Category Option <u>NOT</u> usable
- 4. In the "Create a barcode list" field, type or scan the barcode of the book. (If the number was manually entered, click on the "Add" button. Scanning the barcode will automatically add it to the list.)
- 5. Once all the barcodes have been typed or scanned in, click the "**Transfer**" button to upload the resource(s)

| A https://lausd-p                                    | ayground.follettdestiny.com/cataloging/servlet/presenttransferform.do?collectionType=4 v C Q Q. Search |                                        |
|------------------------------------------------------|----------------------------------------------------------------------------------------------------|----------------------------------------|
| Chiney & Paratopat                                   | Esther Sinofsky EL<br>atalog Circulation Reports Back Office My Info                                   | iLTSS Tutorials Cogoot   H             |
| esource Search<br>esource Lists<br>ransfer Resources | Transfer Resources                                                                                     | How do Lu ?<br>Track  • Upload Notices |
| Ipdate Resources                                     | To Select a Site                                                                                       | 1                                      |
|                                                      | Create a barcode list                                                                                  |                                        |
|                                                      | OR<br>Select a barcode file Browse_ No file selected.                                                  |                                        |
|                                                      | Upon transfer, ownership will be immediately changed to the receiv                                     | ving site.                             |

**NOTE:** <u>DO NOT</u> scan too quickly when scanning one barcode at a time, as the screen needs time to refresh.

- 6. To transfer resources in bulk, use the "Select a barcode file" option. Follow the steps listed below:
  - a. Open a text application such as Notepad (PC) or Text Edit (Mac)
  - b. Save the .txt file with a name associated with the transfer (e.g. *resource transfer\_to\_VAAS.txt*)
  - c. Scan all of the resource barcodes to be transferred into the file and save it once completed
  - d. On the "Transfer Resources..." screen, select the "Browse" button next to the "Select a barcode file" field
  - e. Find and select the newly created .txt file. (it will appear on the screen)
  - f. Click on the "Transfer" button to upload the resource(s)

| Transfer Resource               | s x +                                                                                                    |
|---------------------------------|----------------------------------------------------------------------------------------------------|
| 🗲 🔒 https://lausd-p             | layground follettdestiny.com/cataloging/ten/et/presenttransferform.do?collectionTypes4 🛛 V C 🛛 Q. Search 🖄 🖒 🔯 🕹 👘 📆 💌 🗄 |
| Chiny & Particut D              | Esther Sinofsky EL ILTSS Tutorials logout   Help                                                                         |
| esource Search<br>esource Lists | How do Lu ?<br>Track   > Upload Notices                                                                                  |
| ransfer Resources               | Transfer Resources                                                                                                    |
| Ipdate Resources                | To - Select a Site v Transfer by Barcode v Create a packing list                                                         |
|                                 | Create a barcode list                                                                                                    |
|                                 | OR Select a barcode file Browse. No file selected.                                                                       |
|                                 | Upor ansfer, ownership will be immediately changed to the receiving site.                                                |

### <u>Receiving a Resource Transfer</u> (From one of the District Warehouse facilities)

To receive a resource transfer, you must be logged in to your Destiny site. In the upper-right corner you will see an icon of a red flag next to a button with an exclamation mark.

**NOTE**: the red flag icon denotes an incoming resource transfer in the queue.

- 1. Click on the "**Red flag**" link. On the "**Track Resources**" screen, you will see a list of resources awaiting processing
- 2. Click on the "**View**" icon to see a detailed list of the resources in the queue and to receive the transfer

| Transfer Resource      | s ×(+                                                                                                    |                               |
|------------------------|----------------------------------------------------------------------------------------------------|-------------------------------|
| ) A https://lausd-p    | lsyground <b>follettdestiny.com</b> /cstaloging/sen/let/presenttransferform.do?collectionType=4 v C Q Q, Search | 合自 🛛 🖡 👌 🔹 🗄                  |
| Editory & Paradopat Dr | Esther Sinofsky EL                                                                                              | iLTSS Tutorials Logout   Help |
| source Search          | aster Resources                                                                                                 | Track > Upload Notices        |
| ansfer Resources       | Transfer Resources                                                                                              |                               |
| date Resources         | ToSelecta Site                                                                                                  |                               |
|                        | Create a barcode list                                                                                           |                               |
|                        | OR Select a barcode file Browse. No file selected.                                                              |                               |
|                        | Upon transfer, ownership will be immediately changed to the receiving site                                      | e.                            |

**NOTE:** Once the view icon has been clicked, a message with a red box around it will appear notifying you of the change of ownership of the devices (from the outgoing school to the incoming school)

Receiving the Resources:

1. On the "Transfer Resources" screen, click on the "Red Flag" icon located at the top of the navigation next to the "*My Info*" tab.

| Transfer Resourc                                                                  | es x +                            |                                                                         |           |        |                 |                           |                   |   |
|-----------------------------------------------------------------------------------|-----------------------------------|-------------------------------------------------------------------------|-----------|--------|-----------------|---------------------------|-------------------|---|
| ( A https://lausd-                                                                | playground.follettdestiny.com/cat | aloging/servlet/presenttransfertrackform.do112m=Transfer Resources& 👻 🤁 | Q. Search | 合      |                 | +                         | ŵ                 | 1 |
| Alterny & Paraget                                                                 | r. Esther Sinofsky EL             | eports   Back Office   My Info                                          |           | ilt    | SS Tutor        | ials 🛈                    | ogout]            | 1 |
| Tr                                                                                | ansfer Resources                  |                                                                         |           |        |                 |                           |                   |   |
| Resource Search<br>Resource Lists                                                 | ansfer Resources                  |                                                                         |           | ) Trac | <b>k</b>   Uplo | How do<br>sd   Ni         | tun (?)<br>otices |   |
| Tr<br>Resource Search<br>Resource Lists<br>Transfer Resources                     | Track Resources                   | Customize View ]                                                        |           | ) Trac | k Uploi         | How do<br>sd   Na         | tim (?)<br>otices |   |
| Transfer Resources Update Resources                                               | Track Resources                   | Customize View ]<br>ers (1) &                                           |           | > Trac | k   Uplo        | H <u>ow do</u><br>sd ∣ Na | tun (?)<br>otices |   |
| Tr<br>Resource Search<br>Resource Lists<br>Transfer Resources<br>Update Resources | Track Resources                   | Customize View  <br>ers (1) &<br>Iransfer Date                          | Status    | ) Trac | k   Uplo        | How do<br>sd   N          | tus 💽<br>otices   |   |

- 2. Click on the "**View**" icon to see a detailed list of the resources in the queue and to receive the transfer
- Click inside the "Scan or enter..." field and either type the resource barcode then click the "Receive" button or scan each resource barcode one at a time (This is the <u>Recommended</u> method of receiving resources)
- 4. Click on the "Receive All" button (This is <u>NOT</u> Recommended method for receiving resources)
- 5. Click on the "**Receive**" button to the right of the resource to accept one item at a time

| View Transfer                                                        | × \ +                                                                                                    |                                                                                                    |         |             |         |         |       |    |
|----------------------------------------------------------------------|----------------------------------------------------------------------------------------------------|----------------------------------------------------------------------------------------------------|---------|-------------|---------|---------|-------|----|
| () A https://laup                                                    | -playground.follettdestiny.com/cataloging/servlet/presenttransfertrackvi                                                                   | evform.doltransferID=44488kcoll 🕫 C 🛛 🔍 Seore                                                                                                    | h       | 合自          | 0 1     | Ĥ       | -     | *  |
| 964                                                                  | Dr. Esther Sinofsky EL<br>Catalog Circulation Reports Back Office My In                                                                    | fo 🛛 🎢 👔                                                                                                    |         | iltss       | Tutoria | ls (Log | out]  | He |
| source Search<br>source Lists<br>ansfer Resources<br>idate Resources | Resources Transferred from ITAM Pico Ri                                                                                                    | vera (0525) (8/6/2015)<br>receiving items in this transfer,<br>full responsibility for all of the items.<br>te content of the shipment before beg | inning. |             | Ho      |         | Print | 10 |
|                                                                      | Assign the following values to these items: Ass<br>Custodian: Retain current custodian<br>Home Location: Undefine<br>Department: Undefined | ign To                                                                                                    |         |             |         |         |       |    |
|                                                                      | Scan or enter items one-at-a-time                                                                                                    | Receive                                                                                                    |         |             | (       | 4)      |       |    |
|                                                                      | Or receive selected items below<br>Items Sent With Barcodes (1)<br>Description                                                             | (5                                                                                                    |         | Receive All |         |         |       |    |

### UPDATE RESOURCES OPTION

#### Changing the Home Location

1. Click on the "Update Resources" option,

**NOTE:** Be sure that you are working under the "Individual Update" sub tab.

- 2. Place your cursor in the "**Resource Barcode**" field, and either type or scan the resource barcode number
- 3. Click on the "Select Item" field drop-down menu and select the "Home Location" option
- 4. A "**to**" field will appear, click on the drop-down menu and select a new home location from the options

**NOTE:** At the bottom of the page, you will see the "Add Historical Note" field. Per the ITI group, this field will <u>ONLY</u> be used for students who are not currently showing in Destiny (e.g., new students to the District). If and when you encounter this, please input the following information into the field:

- Patron's name (Last name, First name)
- *Birthdate (mm/dd/yyyy)*
- Grade level (e.g., grade 8)

Example: Doe, John, 02/20/2001, Grade 8

5. Once all the information has been entered, click on the "Update" button.

| C m https://wutd-                                       | playground.follettdestiny.com                | /cataloging/servlet/handleindividua | alupdateassetsform.do | V C Q Search |                     | ☆   | 0 0       | + +       | ŵ.     |
|---------------------------------------------------------|----------------------------------------------|-------------------------------------|-----------------------|--------------|---------------------|-----|-----------|-----------|--------|
| Literary & Parstyret D                                  | r. Esther Sinofsky EL<br>Catalog Girculation | Reports   Back Office   1           | My Info 👔 🎢 🌉         |              |                     | 9   | ILTSS TU  | torials   | Logout |
| Resource Search<br>Resource Lists<br>Transfer Resources | Specity inferen                              | tion to change and sc               | an barcode            | )            | > Individual Update | Bat | ch Update | How Globa | do I 🤇 |
| Opdate Resources                                        | (3)                                          | Home Location v to                  | Room 25               | . 4          |                     |     |           |           |        |
|                                                         |                                              | - Select an item field - 🐱          |                       | $\sim$       |                     |     |           |           |        |
|                                                         |                                              | - Select an item field - 👻          |                       |              |                     |     |           |           |        |
|                                                         |                                              | - Select an item field - v          |                       |              |                     |     |           |           |        |
|                                                         |                                              | - Select an item field - 🗸          |                       |              |                     |     |           |           |        |
|                                                         |                                              | - Select an item field - V          |                       |              |                     |     |           |           |        |
|                                                         |                                              | - Select an item held - V           |                       |              |                     |     |           |           |        |
|                                                         |                                              | - Select an item field - V          |                       |              |                     |     |           |           |        |
|                                                         |                                              | - Select an item field - v          |                       |              |                     |     |           |           |        |
|                                                         |                                              | · Select an item field · v          |                       |              |                     |     |           |           |        |
|                                                         |                                              | - Select an item field - v          |                       |              |                     |     |           |           |        |
|                                                         |                                              | - Select an item field - v          |                       |              |                     |     |           |           |        |
|                                                         |                                              |                                     |                       |              |                     |     |           |           |        |

6. A "**Most Recently Updated**" note will appear at the bottom of the screen. To check the history and verify that the changes were made, click on the "**barcode number link**" of the resource, which will take you to the "**Resource Status**" page. You will see the update made to the "**Home Location**" and the "**Historical Notes**" field.

| Home Location v<br>- Select an item field v<br>- Select an item field v                                                                                                    | date Resources | Resource Barcode    |                            | -      | Update    |   |  |  |
|----------------------------------------------------------------------------------------------------|----------------|---------------------|----------------------------|--------|-----------|---|--|--|
| Select an item field - v     Select an item field - v     Select an i |                |                     | Home Location v            | to     | Room 23   | v |  |  |
| <ul> <li>Selectan item field - v</li> <li>Selectan item field - v</li> </ul>                                                                                                    |                |                     | - Select an item field - v |        | 110011120 |   |  |  |
| <ul> <li>Selectan item field - v</li> <li>Selectan item field - v</li> </ul>                                                                                                    |                |                     | - Select an item field - w | i<br>i |           |   |  |  |
| Selectan item field - v     Selectan item field - v     Selectan item field - v   |                |                     | - Select an item field - w | 1      |           |   |  |  |
| - Selectan item field - v<br>- Selectan item field - v<br>- Selectan item field - v<br>- Selectan item field - v<br>- Selectan item field - v<br>- Selectan item field - v<br>- Selectan item field - v<br>- Selectan item field - v<br>- Selectan item field - v<br>- Selectan item field - v                                                                                                    |                |                     | - Select an item field - w | 1      |           |   |  |  |
| - Select an item field - v<br>- Select an item field - v<br>- Select an item field - v<br>- Select an item field - v<br>- Select an item field - v<br>- Select an item field - v<br>- Select an item field - v<br>- Select an item field - v<br>- Select an item field - v                                                                                                    |                |                     | - Select an item field - H | 1      |           |   |  |  |
| Select an item field - v     Select an item field - v     Select an item field - v     Select an item field - v     Select an item field - v     Select an item field - v     Select an item field - v                                                                                                    |                |                     | - Select an item field - w |        |           |   |  |  |
| - Selectan item field - v<br>- Selectan item field - v<br>- Selectan item field - v<br>- Selectan item field - v<br>- Selectan item field - v<br>- Selectan item field - v                                                                                                    |                |                     | - Select an item field - w | 1      |           |   |  |  |
| - Select an item field - v<br>- Select an item field - v<br>- Select an item field - v<br>- Select an item field - v<br>- Select an item field - v                                                                                                    |                |                     | - Select an item field - w | 1      |           |   |  |  |
| - Select an item field - v<br>- Select an item field - v<br>- Select an item field - v<br>- Select an item field - v                                                                                                    |                |                     | - Select an item field - v |        |           |   |  |  |
| - Select an item field - v<br>- Select an item field - v<br>- Select an item field - v                                                                                                    |                |                     | - Select an item field - v | 1      |           |   |  |  |
| - Select an item field - v                                                                                                    |                |                     | - Select an item field - v | 1      |           |   |  |  |
| <ul> <li>Select an item hereits</li> </ul>                                                                                                    |                |                     | - Select an item field - V |        |           |   |  |  |
| + Select po com field + M                                                                                                    |                |                     | Select an item field -     | 1      |           |   |  |  |
| - Asirar Shi Maurina - A                                                                                                    |                |                     | - Select an item tield - V |        |           |   |  |  |
| Add historical note Doe, John, 02/02/2001, Grade 8                                                                                                    |                | Add historical note | Doe, John, 02/02/2001, G   | ade    | 8         |   |  |  |

|                  | Dr. Esther Sinofsky EL         |                                      |                                                   | ILTSS Tutorials Logout   He |
|------------------|--------------------------------|--------------------------------------|---------------------------------------------------|-----------------------------|
|                  | Catalog Circulation Reports E  | ack Office My Info                   |                                                   |                             |
| source Search    | Update Resources > Item Status |                                      |                                                   | How do I 7                  |
| source Lists     |                                | Apple 7702 iP                        | Pad Air 🔎                                         | - Edit Item                 |
| insfer Resources |                                | Barcode CS42300                      | Home Location Room 23                             | W Nark Lost                 |
| late Resources   | Date                           | Acquired                             | Custodian Undefined                               | Mark Stolen                 |
|                  |                                | Condition Usable                     | Department Undefined<br>Projected Life Lindofined |                             |
|                  | Purch                          | ase Order                            | Funding Source CCTP                               | View History                |
|                  | Seri                           | al Number DMPM65JCFK11<br>hase Price | Status Available                                  | Print Labels                |
|                  |                                |                                      |                                                   |                             |
|                  | Current                        | Checkout                             | Previous Checke                                   | out                         |
|                  | N                              | ne                                   | (Returned: 7/24/20)<br>User ANDREWS, GALA [Fa     | culty]                      |
|                  |                                |                                      | Barcode 00991089                                  |                             |
|                  |                                |                                      | Homeroom                                          |                             |
|                  |                                |                                      | Checked In by diana.gutierrez3                    |                             |
|                  |                                | 0                                    |                                                   |                             |
|                  | Notes                          | 6                                    | There are no notes for this item                  | Add Note                    |
|                  | Historical Notes               | and a second                         |                                                   |                             |
|                  | Date User                      | Note                                 |                                                   |                             |

### **STEP 3: CIRCULATION TAB**

You will be able to view the following:

| <u>Options</u>      | <u>Sub tabs</u> |
|---------------------|-----------------|
| Check Out Resources | To Patron       |
| Check in Resources  | To Department   |
| Item Status         | To Location     |
| Reset button        |                 |

### TO PATRON SUB-TAB

### Check Out Items:

- 1. Click on the "Circulation" tab
- 2. Click the "Check Out Items" option located on the left-side of the screen
- 3. Click on the "To Patron" sub-tab located on the right-side of the screen
- 4. Click inside the "Find" field and scan OR type in one of the following identifiers:
  - Patron Barcode ID
  - Patron Last name, First name

**<u>NOTE</u>**: If the name was typed in, either hit the "**Enter**" key on the keyboard or click on the "**Go!**" button. Then click on the patron's name.

|                                      | ayground.follettdestiny.com/circulation/servlet/handlecheckoutform.do | v C | 9, Search | 1                  | 10         | 9 ÷      | n 🤨      | •  |
|--------------------------------------|-----------------------------------------------------------------------|-----|-----------|--------------------|------------|----------|----------|----|
| Chinry & Party                       | Ssther Sinofsky EL                                                    |     |           |                    | ILTSS 1    | utorials | (Logout) | Ţ. |
| c.                                   | atalog Circulation Reports Back Office My Info 21                     |     |           |                    |            |          | 41 E     |    |
| Check Out Regis<br>Check Ig Rems     | 4 5                                                                   |     | 3         | > To Patron 1      | To Departm | nent To  | Location |    |
| Fines<br>Item Status                 | Find C\$40072 Gol Find Patron Find Item                               |     |           |                    |            |          |          |    |
| Patron Status<br>Offline Circulation | McDonald Jim (chidan a topic)                                         |     |           |                    |            |          |          |    |
| Beset                                | Checked Out Resources: 0                                              |     |           | Grade Le<br>Homero | rvel       |          |          |    |
|                                      |                                                                       |     |           |                    |            |          |          | 1  |

5. Click inside the "Find" field and scan OR type in the resource ID (barcode)

**NOTE:** If the ID was typed in, either hit the "Enter" key on the keyboard on click on the "Go!" button.

6. The resource will appear in the "Checked Out" section of the screen

#### To Department:

**<u>NOTE</u>**: This sub tab will not allow check outs.

To Location:

- 1. From the "Circulation" tab, click the "To Location" sub tab located on the right side of the screen
- 2. Click inside the "Find" field and scan OR type in the location barcode identifier (ex. 123456)

| Die Edit View History Bookmarks Iools Help<br>Check Out Items × +                                                                  |           |               |         | 1                  |              | × |
|----------------------------------------------------------------------------------------------------|-----------|---------------|---------|--------------------|--------------|---|
| A https://lausd-playground follettdestiny.com/circulation/servlet/handlecheckouttolocationform.do?restoreFromCrumb = C   Q, Search |           | 合 自 C         | torials | fi Cogout          | <b>8</b>   • |   |
| Catalon Cratation Reports Back Office My Info                                                                                      |           |               |         |                    |              |   |
| Check Out Items                                                                                                    |           |               | How     | do I 🤇             | 1            |   |
| Check Out Regis Check Ig Items Find 123455 Got Affind Location                                                                     | To Patron | To Department | How o   | de I (?<br>ocation |              | 1 |

3. Once the item populates on the screen, scan or type in the resource ID

| ()<br>                                    |                                   |                                                              | in the second second       |                           |                    |
|-------------------------------------------|-----------------------------------|--------------------------------------------------------------|----------------------------|---------------------------|--------------------|
| A http://lausd                            | playground follettdestiny.c       | em/circulation/servlet/handlecheckouttolocationform.do       |                            |                           | + n n .            |
|                                           | Or. Esther Sinofsky E             | L<br>Reports   Back Office   My Info   🎢                     |                            | iLTSS TU                  | torials Logout   + |
| reck Out Items                            | and the Unit of Commission        | (3)                                                          | <b>ت</b> ار                | fo Patron   To Department | How do T           |
| es la la la la la la la la la la la la la | Find CS40072                      | GOI Mind Location GOI Find Item                              |                            | Pide Location             |                    |
| fine Orculation Beset                     | Secure area<br>Checked C<br>Overd | (Location: 123456)<br>Nut Resources: 2<br>Nue Resources: 2   |                            |                           |                    |
|                                           | - Items Out-                      |                                                              |                            |                           |                    |
|                                           | 6/1/2015                          | Resource Name<br>Apple 7702 iPad Air (Item: <u>C540489</u> ) | Home Location<br>106640101 | Checked Out<br>8/19/2014  | Lost<br>Stolen     |
|                                           | 6/1/2015                          | Apple 7702 (Pad Air (Item: CS44008)                          | Room 43                    | 8/19/2014                 | Lost               |

**<u>NOTE</u>**: If you do not have a resource ID available, you may search the resource catalog by using a keyword search, e.g. iPad.

- 4. If a barcode for the location is unavailable, you may search for one by doing the following:
  - a. Click on the "Pick Location" button
  - b. Click on the drop-down menu, select a specific location and click the "OK" button
  - c. Follow steps 1 2 from the previous page

| e Edit View Higtory Rookmarks Icols Help                                                                                                    |                 |                                                                       |
|----------------------------------------------------------------------------------------------------|-----------------|-----------------------------------------------------------------------|
| Check Out Items × +                                                                                                    |                 |                                                                       |
| ) 🔒 https://lausd-playground.follettdestiny.com/circulation/servlet/handlocheckouttolocationform.do                                                                                                    | V C Q. Search   | ☆ 白 ♡ ↓ ☆ 弛・                                                          |
| Catalog Crcolation Reports Back Office My Info 71                                                                                                    |                 | iLTSS Tutorials logoof   Help                                         |
| ck Out Terrs                                                                                                    |                 | How do 1 (F)                                                          |
| ck In Items                                                                                                    |                 | Pide Location                                                         |
| m Status                                                                                                    |                 |                                                                       |
|                                                                                                    |                 | $\smile$                                                              |
| Edit View Higtory Bookmarks Iools Help<br>8 PickLocation × \+                                                                                                    |                 | - "                                                                   |
| Edit View Higtory Bookmarks Iools Help<br>8 Pick Location × +<br>M https://lausd-playground.follettdestiny.com/circulation/serv.fet/presentpicklocationform.do                                                                                                    | ∀ C Q, Search   |                                                                       |
| Edit View History Bookmarks Iools Help<br>PickLocation × +<br>A https://laurd-playground.follettidestiny.com/circulation/serviet/presentpicklocationform.do                                                                                                    | v C Q Search    | - □<br>☆ 白 ♡ ↓ ★ 愛 マ<br>iLTSS Tutorials Logoet   Hel                  |
| Edit View Higtory Bookmarks Tools Help<br>Pick Location x +<br>https://lausd-playground.follettdestiny.com/circulation/servlet/presentpicklocationform.do<br>The State State S | Ψ C ] Q. Starch | - □<br>☆ @ ♥ + 余 愛・<br>iLTSS Tutorials [oged]   Hel                   |
| Edit View Higtory Bookmarks Tools Help<br>Pick Location x +<br>https://lausd-playground follettdestiny.com/circulation/servlet/presentpicklocationform.do<br>There & Poutose Dr. Esther Sinofsky EL<br>Catalog Circulation Reports Back Office My Info<br>Chick Out temps > Pick Location<br>Sk Out Regys Pick Location                                                                                                    | 9 C Q Storth    | - □<br>☆ @ ♥ ★ ★ ★ +<br>iLTSS Tutorials [oojoot]   Heli               |
| Edit View Higtory Bookmarks Tools Help<br>Prick Location x +<br>Mittyr A Postore Dr. Esther Sinofsky EL<br>Catalog Gradation Reports Back Office My Info 71<br>Check Out terms > Pick Location                                                                                                    | T C Q, Storth   | - □<br>☆ @ ♥ ♣ ॡ •<br>iLTSS Tutorials ⊡oott   Hel                     |
| Edit View Higtory Bookmarks Iools Help     Pick Location     Catalog Croutedion     Catalog Croutedion     Catalog     Catalog Croutedion     Catalog     Catalog              | v C Q Search    | - □<br>☆ □ ♥ ♣ ★ ♥ •<br>iLTSS Tutorials (Logent)   1<br>v or ★ Cancel |

### Check In Resources

(

- 1. From the "Circulation" tab, click the "Check In Items" option located on the left-side of the screen
- 2. Click inside the "Find Item" field and scan or type in the resource ID for each item you would like to return to the site's resource collection

**NOTE:** If the ID was typed in, either press the "Enter" key on the keyboard or click the "Go!" button.

| 🗲 🔒 https://lausd-playground.follettdestiny.com/circulation/servlet/handlesheckinform.do | ♥ C Q Search      | 合自    | 0       | 1       | 1 1      | 1  |
|------------------------------------------------------------------------------------------|-------------------|-------|---------|---------|----------|----|
| Annuer A Pauliyst Dr. Esther Sinofsky EL                                                 |                   | iltss | Tutoria | als 🗔   | gout]    | I  |
| Catalog Circulation Reports Back Office My Info                                          |                   |       |         |         |          |    |
| Check Out Rems Find Item CS40072 Got                                                     |                   |       | H       | ow do I |          |    |
| Fines Most Recently Checked In<br>Apple 7702 iPad Air (Item: 5540022)                    | Past Due 6/1/2015 |       |         | CAR     | T 123    | 45 |
| Item Status Checked out 8/6/2015 to McDonald, Jim (Student: P 100101)                    |                   |       |         | 1 Cr    | eate Fir | ne |

b

### **FINES**

- 1. From the circulation tab, click on the "Fines" option located on the left-side.
- 2. Click in the "Find Patron" field
- 3. Scan the ID or type in the patron's name into the "Find Patron" field

The following options may be used as keyword searches:

- ✓ Patron names (default option)
- ✓ First name
- ✓ Middle name
- ✓ Last name
- ✓ Barcode
- ✓ Grade-level
- ✓ Homeroom
- ✓ Username
- ✓ District ID

**NOTE**: If the info was typed in, either press the "**Enter**" key on the keyboard or click the "**Go!**" button, then click on the Patron's name link

|                              |                                                    |                            |     |           | 1 million and | the first first largest |         |             | 1000         |   |
|------------------------------|----------------------------------------------------|----------------------------|-----|-----------|---------------|-------------------------|---------|-------------|--------------|---|
| ) 🔒 https://lausd-p          | layground.follettdestiny.com/circulation/servlet/3 | handlefineviewform.do      | 4 G | Q. Search | 合             | 00                      | +       | ŵ           | 1            | * |
| Riley & Pacifyot Di          | Catalog Gradation Reports Bac                      | ck Office   My Info   🎢    |     |           |               | iLTSS Tut               | torials | , (Logo     | <u>آ</u> ل آ | H |
| sck Out Items                |                                                    |                            |     |           |               |                         | How     | <u>do I</u> | 2            |   |
| sck Ig Items                 | Find Patnen McDonald                               | only search Patron Names v |     |           |               |                         |         |             |              |   |
| ck Ig Items<br>s<br>n Status | Find Patron McDonald                               | Barcode                    |     | Nomercom  | Grade Le      | vel                     |         |             | =``          |   |

**NOTE**: To search patrons enrolled at your school site, check the "only my patrons" box. To conduct a "district-wide" search, uncheck the box.

- 4. From the "Fines" screen, you will be able to use the following buttons:
  - Add Fine
  - View History (fines)
  - Print It! (receipt: this button appears after a fine is assessed.)

**NOTE**: Destiny Resource Manager is <u>NOT</u> the official financial record keeper. Please see your administrator for clarification of protocols regarding reporting financial transactions.

### Add Fine button

**NOTE**: If you have previously marked a resource as "lost", a fine will be assessed.

- 1. From the "Circulation" tab, click on the "Fines" option located on the left-side of the screen
- 2. Click inside the "Find Patron" field and scan the ID or type in the patron's name and either press the "Enter" key on the keyboard or click on the "Go!" button.
- 3. Click the "Add fine" button

| a roles                                                      | ~ ( <u>-</u>                                                                                                    |                         |           |
|--------------------------------------------------------------|----------------------------------------------------------------------------------------------------|-------------------------|-----------|
|                                                              | susd-playground follettdestiny.com/circulation/servlet/handlefineviewform.do1patronid=58888&fineSidel $\forall \mathcal{C}$ | Q. Search 合 🖸 🖡 🏦       | •         |
| Librery & Paceburget D                                       | r. Esther Sinofsky EL                                                                                                    | iLTSS Tutorials Logo    | Ĵ€]   Hel |
| Check Out Beggs<br>Check Ig Berns<br>Fines                   | Find Patron Goi<br>Only my patrons Only search Patron Names V                                                               | How do Lu               | 2         |
| Item Status<br>Patron Status<br>Offline Circulation<br>Beset | McDonald, Jim (Student: <u>P 100101</u> )<br>Fines Resources: \$0.00                                                        | Grade Level<br>Nomeroom |           |
| 10 P. C. C. C. C. C. C. C. C. C. C. C. C. C.                 | - Fines                                                                                                    | Add Fine                | listory   |

4. Use the "Reason" dropdown, to document the reason for the assessment

| 🗲 🔒 https://lausd-playgr                                                              | round follettdestiny.com/circulation/servlet/presentlineaddform.do                                                                                                    | 7 C | Q, Search | 合 自           | 0        | + 6     | 1     | +   |
|---------------------------------------------------------------------------------------|----------------------------------------------------------------------------------------------------|-----|-----------|---------------|----------|---------|-------|-----|
| Cata                                                                                  | ther Sinofsky EL<br>log Graulation Reports Back Office My Info 7                                                                                                    | 20  |           | iLTS          | SS Tutor | rials 证 | gout) | Hel |
| Sheck Out Reggs Sheck Ig Rems Fines Rem Status Satron Status Sfiline Greulation Beset | AcDonald, Jim (Student: P 10010)<br>Reason Damaged Uther<br>Broken Binding<br>Resourc Damaged Col<br>Excessive Writing<br>Missing Barcode<br>Overdue<br>Tom Pages<br>Water Damage | 4   |           | Cause - Cause |          | Cancel  |       |     |

- 5. Click inside the "**Resource item**" field and type or scan the barcode of the item and press "**Enter**" on the keyboard or click the "**Go!**" button
- 6. Click on the "Amount" field and type a dollar amount
- 7. Click inside the "Fine Note" field to add one (not mandatory)
- 8. Place a check mark on the "Print Receipt" option to print a receipt (not mandatory)
- 9. Click on the "Save" button to save the fine assessed or the "Cancel" button to go back to the fines "Find Patron" screen.

| Add Fine × +                                                                                                    |     |           | <br> |         |        |          |     |      |
|----------------------------------------------------------------------------------------------------|-----|-----------|------|---------|--------|----------|-----|------|
| A https://lausd-playground.folletidestiny.com/circulation/servlet/handlefineaddform.do                               | * C | Q, Search | ☆    | 0 0     | +      | ŵ 🖣      | - 1 | =    |
| Catalog Craling Reports Back Office My Info 2                                                                        | 0   |           | it   | TSS Tut | orials | [Logout] | 1.9 | telp |
| Out lleges                                                                                                    |     |           |      |         | How    | ی سا عا  |     |      |
| Status<br>Status<br>Groulation<br>Resource Item CS40072<br>Apple 7702 iPad Air (Item: <u>CS40072</u> )<br>CART 12345 |     |           |      |         |        |          |     |      |
| 6 Amount \$0.00<br>Waive \$0.00<br>Pay \$0.00                                                                        |     |           |      |         |        |          |     |      |
|                                                                                                    |     |           |      |         |        |          |     |      |

#### View History button

With full access, you may **view** all fines assessed to the student: LIBRARY/TEXTBOOK/RESOURCE and PATRON. To view the resource fine history of the student, click on the **"View History**" button.

| heck Out Beggs<br>heck Ig Berns | Find Patron Goi                                                                                                | H                                                                                                    | ow do I 🕐 |
|---------------------------------|----------------------------------------------------------------------------------------------------|----------------------------------------------------------------------------------------------------|-----------|
| HES .                           | Only my patrons Only search Patron Names V                                                                     |                                                                                                    |           |
| em Status<br>atron Status       | McDonald, Jim (Student: P_100101)                                                                              |                                                                                                    |           |
| ffline Girculation              | Fines Resources: \$50.00                                                                                       | Grade Level<br>Homeroom                                                                                  |           |
|                                 |                                                                                                    |                                                                                                    |           |
| Beset                           | - Fines                                                                                                    | Add Fine                                                                                                 | Print It  |
| Beset                           | - Fines                                                                                                    | Add Fine _ Five History                                                                                  | Print It  |
| Beset                           |                                                                                                    | Add Fine View History Amount Payable 7 \$50.00 %                                                         | Print It! |
| Beset                           | − Fines Reason ⑦                                                                                               | Add Fine Fivew History<br>Amount Payable 7<br>\$50.00 0<br>Amount Payable                                | Print IU  |
| Beset                           | Fines Reason ?     PRM ② Apple 7702 iPad Air (Item: <u>C540022</u> )     ✓ Include off-site fines in totals ?  | Annount Payable 7<br>Annount Payable 7<br>Annount Payable 550.00 00<br>Annount Payable<br>\$50.00 Local  | Print IU  |
| Beset                           | Fines Reason ⑦     # RM ⓓ Apple 7702 iPad Air (Item: <u>C540022</u> )     ✓ Include off-site fines in totals ⑦ | Amount Payable T<br>Amount Payable S50.00<br>Amount Payable<br>\$50.00 Local<br>\$0.00 Off-site          | Print IU  |
| Baset                           | Fines Reason ⑦     # RM                                                                                        | Amount Payable<br>S50.00 %<br>Amount Payable<br>S50.00 Local<br>\$0.00 Off-site<br>\$50.00 Total Payable | Print IU  |

### Print It! Button

You have the option of printing a receipt by clicking the "Print It!" button

| Patron Status       | McDonald, Jim (Student: P 100101)               |                                  |
|---------------------|-------------------------------------------------|----------------------------------|
| Offline Circulation | Fines Resources: \$50.00                        | Grade Level                      |
|                     |                                                 | Homeroom                         |
| Baser               | - Fines                                         | Add Fine View History 🚔 Print It |
|                     | Reason ?                                        | Amount Payable ?                 |
|                     | RM Apple 7702 iPad Air (Item: <u>C\$40072</u> ) | \$50.00 🖋 🔗 😫                    |

#### Fine Management

1. To edit a fine, click on the "Edit" icon

**NOTE**: The trashcan icon will permanently delete the fine and the fine history

| McDonald, Jim (Student: <u>P100101</u> )<br>Fines Resources: \$50.00 | Grade Level<br>Homeroom                                                                                                    |
|----------------------------------------------------------------------|----------------------------------------------------------------------------------------------------|
| - Fines                                                              | Add Fine                                                                                                    |
| Reason 7                                                             | Amount Payable ?                                                                                                    |
| RM Apple 7702 iPad Air (Item: <u>C540072</u> )                       | \$50.00 #                                                                                                    |
|                                                                      | McDonald, Jim (Student: <u>P-100101</u> )<br>Fines Resources: \$50.00<br>- Fines<br>Reason<br>Reason<br>Reason<br>Apple 7702 iPad Air (Item: <u>C540022</u> ) |

- 2. On this screen, you will be able to:
  - Waive a fine
  - Pay the amount due OR apply a partial payment
- 3. You have the option of adding a "Fine Note" in the field provided
- 4. Use the "**Pay**" field to apply full or partial payments
- 5. Click on the "**Save**" button to save the fine assessed or the "**Cancel**" button to go back to the fines "Find Patron" screen.

| () A https://lausd | -playground follettdestiny.com/circulation                                                 | /servlet/presentfineaddform                                | do?fineID=5661             |                | v C Q St | arch | 1 | ☆ i € |         | +       | A 9     | •   | =    |
|--------------------|--------------------------------------------------------------------------------------------|------------------------------------------------------------|----------------------------|----------------|----------|------|---|-------|---------|---------|---------|-----|------|
| Chiny & Particul I | Or. Esther Sinofsky EL<br>Catalog Circulation Reports                                      | Back Office My I                                           | nfo ) 🥍                    |                |          |      |   | il.T  | SS Tuto | rials ( | Logout) | 1.3 | Help |
| heck Ig Items      | McDonald, Jim (Studen<br>Reason Damaged <sup>JCDetails</sup><br>Apple 7702 iPad Air (Item) | t: <u>P 100101)</u> ]]<br>]<br>; <u>cs40072)</u> CART 1234 | . 2                        |                |          |      |   |       |         |         |         |     |      |
| Beset              | Fine Assessed 8/7/2015                                                                     | Fined \$50.00<br>Waived \$0.00<br>Paid \$0.00              | Amount Due<br>Waive<br>Pay | \$50<br>\$0.00 | .00      | 4    |   |       | 0       |         |         |     |      |
| 3                  | Cracked screen. Patron                                                                     | paid fine in full                                          |                            | 4              |          |      |   | -     | (5)     | ᡝ       |         |     |      |

#### Item Status

Allows an overview of a specific resource

- 1. On the "Circulation" tab, click the "Item Status" option located on the left-side of the screen
- 2. Click inside the "Find Item" field and scan or type the barcode ID of the item (click the "Go!" button if the ID was typed in)

| 🔄 🖴 https://lausd-playground.follettdestiny.com/circulation/servlet/handlecopystatusform.do?restoreFromCrumb=1&tmz 🔻 C 🗌 🔍 Search | 公白 🗢 🕴 😚                 |
|----------------------------------------------------------------------------------------------------|--------------------------|
| Catalog Gradation Reports Back Office My Info                                                                                     | iLTSS Tutorials (Logout) |
| Check Out Rems<br>Check In Rems Find Item CS40072 (Col                                                                            | Hawdo Lu ()              |
| Fines The Status                                                                                                    |                          |

- 3. This screen allows you to do one of the following:
  - Edit Item button: *Please* only use this button when inputting the information necessary to update the police report, model/item field or the School Managed Inventory (SMI) field.
  - Mark Lost button: allows you to mark an item lost
  - Mark Stolen button: allows you to mark an item stolen
  - View History button: allows you to view the history of the device
  - Add Note button: allows you to add notes regarding the device

| Check Out Ilegys<br>Check Ig Items<br>Fines         | Find Item Gol Apple 770                                                                                                    | 2 iPad Air 🔎                                                                                                    | How do I 7                                                    |
|-----------------------------------------------------|----------------------------------------------------------------------------------------------------|----------------------------------------------------------------------------------------------------|---------------------------------------------------------------|
| Item Status<br>Patron Status<br>Offline Circulation | Barcode CS40072<br>Date Acquired<br>Condition New<br>District ID [OS0000016011<br>Purchase Order<br>Serial Number DMPM6605FK11<br>Purchase Price | Home Location CART 12345<br>Custodian Undefined<br>Department Undefined<br>Projected Life Undefined<br>Funding Source CCTP<br>Status Available | (3) Wark Lost<br>Stark Stolen<br>View History<br>Print Labels |
|                                                     | Current Checkout<br>None                                                                                                    | Previous Check<br>(Returned: 0/6/20<br>User McDonald, Jim [Stu<br>Barcode p 100101<br>Grade Level<br>Homercom<br>Checked In by Tutorials       | out<br>13)<br>udent]                                          |
|                                                     | Notes                                                                                                    | Checked In by Tutorials                                                                                                    | 3 Add Note                                                    |

**NOTE**: You are able to add a note to the resource by clicking on the "Add Note" button.

### PATRON STATUS

1. On the "Circulation" tab, click on the "Patron Status" option located on the left-side of screen

**NOTE**: With full access, you will be able to view detailed information regarding the patron in question. You will be able to do the following from this screen:

- View History—this option is viable when the patron has an active/in progress checkout
- Add Fine—allows you to assess fines for various types of damage to the device

| Patron Status        | × \ +                                                                      |                                             |                    |                        |
|----------------------|----------------------------------------------------------------------------|---------------------------------------------|--------------------|------------------------|
| () A https://laup    | -playground.folletidestiny.com/circulation/servlet/handlepatroninfoform.do | v C Q Search                                | \$                 |                        |
| Liferent & Paratyryt | Dr. Esther Sinofsky EL<br>Catalog Circulation Reports Back Office My Info  | 20                                          | iL                 | TSS Tutorials [Logout] |
| Check Out Items      | Patron Status                                                              |                                             |                    | How do I               |
| Check Ig Items       | Find Patron Got                                                            |                                             |                    |                        |
| Fines<br>Item Status | ☑ Only my patrons □ Only search Patron Name                                | s ¥                                         |                    |                        |
| Patron Status        | 1im McDonald [Student]                                                     |                                             |                    |                        |
| Offline Circulation  | Barcod                                                                     | Print Label                                 |                    | Nickname               |
| Beset                | State                                                                      | * Active                                    |                    | Grade Level            |
|                      | Gende                                                                      | " Unspecified                               |                    | Homeroom               |
|                      | Card Expire                                                                | 15                                          |                    |                        |
|                      | Grad Yes<br>Birthdat                                                       | ar<br>ta                                    |                    |                        |
|                      | District I                                                                 | P P0100101                                  |                    |                        |
|                      | Acceptable Use Policy on File                                              | *7 No                                       |                    |                        |
|                      | - Items Out                                                                |                                             |                    | View History           |
|                      | Resources                                                                  |                                             | _                  |                        |
|                      | There ar                                                                   | e no resources checked out for this patron. |                    |                        |
|                      | - Fines                                                                    | 20 - 2 CPAC 5 1                             |                    | View History           |
|                      |                                                                            | there are no fines for this patron          |                    |                        |
|                      | - Current Transactions                                                     | 2.2                                         |                    |                        |
|                      | Library: 0                                                                 | Library: 0                                  |                    |                        |
|                      | Textbook: 0                                                                | Textbook: 0                                 |                    |                        |
|                      | Resource: 0                                                                | Resource: 0                                 |                    |                        |
|                      | - Library Circulation Statistics                                           |                                             | 1251-1110-010-1120 |                        |
|                      | Lifetime Previous Year                                                     | Current Year                                | Current Month      |                        |
|                      | Contract Information                                                       | 0                                           | 0                  |                        |
|                      | Address 1                                                                  | Address 2                                   |                    |                        |
|                      | Email 1                                                                    | Email 2                                     |                    |                        |
|                      |                                                                            |                                             |                    |                        |

• Add Note—allows you to create and display patron notes

### STEP 4: MARKING AN ITEM LOST OR STOLEN

MARKING A RESOURCE LOST

Resource Status:

- 1. On the "Circulation" tab, click on the "Item Status" option located on the left-side of the screen
- 2. Click inside the "Find Item" field, and type in the Barcode ID for the lost resource, then click the "Go!" button.

| A https://laund.ols                                     | manned follettering com/circulation/canter/meranteom/tabuform/do/Dm-Item StatusBcollectics = 0 Q. Search | 公前因素金                    |
|---------------------------------------------------------|----------------------------------------------------------------------------------------------------|--------------------------|
| C = unthraund-bea                                       | Nanonumentenenniken en en en en en en en en en en en en e                                                | 1 0 0 0 1 1              |
| Library & Participat Dr.                                | Esther Sinofsky EL                                                                                       | iLTSS Tutorials [Logout] |
|                                                         |                                                                                                    |                          |
| C                                                       | atality Circulation Reports Back Office My Info 71                                                       |                          |
| Iten                                                    | s States                                                                                                 |                          |
| Check Out Berns                                         | $\sim$                                                                                                   | How do Lui 🕅             |
|                                                         |                                                                                                    |                          |
| Check In Berns                                          | Find Item CS40072 Gol                                                                                    |                          |
| Check Ig Items                                          | Find Item CS40072                                                                                        |                          |
| Check Ig Items<br>Fines                                 | Find Item CS40072                                                                                        |                          |
| Check Ig Items<br>Fines                                 | Find Item CS40072                                                                                        |                          |
| Check Ig Items<br>Fines<br>Item Status<br>Patron Status | Find Item CS40072                                                                                        |                          |

3. Click the "Mark Lost" button on the right-side of the screen

| File Edit View Higtory Bookmarks Is                 | sols Help<br>+                                         |                                                         |                         |         | - 🗆 🗙                    |
|-----------------------------------------------------|--------------------------------------------------------|---------------------------------------------------------|-------------------------|---------|--------------------------|
| ( https://lautd-playground.follettd                 | estiny.com/circulation/servlet/handlecopystatusform.do | v C                                                     | Q, Search               | 合 自 《   | 9 ∔ ♠ ॡ • ≡              |
| Catalog Cro                                         | sky EL<br>vlation Reports Back Office My Info          | 70                                                      |                         | iltss t | utorials (Logout)   Help |
| Check Out Items Check Ig Items Find Item            | Goi<br>Apple 7                                         | 702 iPad Air 🔎                                          |                         |         | How do L ?               |
| Item Status<br>Patron Status<br>Offline Circulation | Barcode CS40072<br>Date Acquired<br>Condition New      | Home Location CART<br>Custodian Unde<br>Department Unde | 12345<br>fined<br>fined | 3       | Mark Lost                |

4. A pop-up box will be displayed on the screen. Click the "OK" button to mark the resource lost

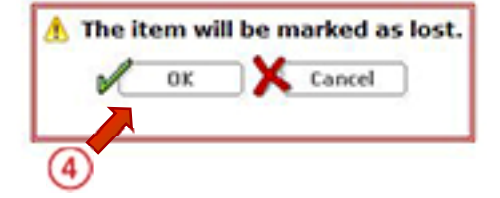

### Patron Status:

- 1. Click on the "Circulation" tab, click on the "Patron Status" option
- 2. Click inside the "Find Patron" field, and scan or type in the patron's Barcode ID

| Contra 19 p.W. of South | Cataly Croutation Reports Back Office My Info |            |
|-------------------------|-----------------------------------------------|------------|
|                         | Patron Status                                 | -          |
| Check Out Items         | _                                             | How do I ? |
| Check In Items          | Find Patron P 100101 Gol                      |            |
| Fines                   | Only my patrons Only search Patron Names V    |            |
| Item Status             |                                               |            |
| Patron Status           |                                               |            |
| Offline Circulation     |                                               |            |

3. The patron details will appear on the screen and the items checked out to him/her will appear on the "**Items Out**" section. Click on the "**Lost**" button

|                                                       | Patron Status                                                                                                    |                                                     |
|-------------------------------------------------------|----------------------------------------------------------------------------------------------------|-----------------------------------------------------|
| heck Out Items<br>heck In Items<br>ines<br>tem Status | Find Patron Gol                                                                                                    | How do I.u (?                                       |
| atron Status<br>ffline Circulation<br>geset           | Jim McDonald [Student] Barcode p 100101 [dtPrintLabel] Status Active Cender Unspecified Card Expires Grad Year Birthdate District ID P0100101 Acceptable Use Policy on Pile? No | Nickname<br>Grade Level<br>Homeroom                 |
|                                                       | Items Out Resources Due Date Resource Name 6/1/2015 Apple 7702 iPad Air (Item: <u>\$140072</u> ) Fines There are no fines for this patron                                       | Home Location<br>CART 12345 8/7/2015 Lost<br>Stolen |

- 4. A pop-up box will display requesting to add a fine to the lost resource. The default fine for the resource will then display.
  - a. If the fine is correct, click on the "OK" button
  - b. If a fine is charged and is different from the default, type in the dollar amount and click the "**OK**" button
  - c. If a fine is NOT assessed, type in a \$0.00 dollar amount and click the "**OK**" button

|                                                                                                    | now do Tru (C)                                                    |
|----------------------------------------------------------------------------------------------------|-------------------------------------------------------------------|
| A The item will be marked as lost.<br>Jim McDonald (Barcode: P 100101) will be charged a fine of \$0.00 | If you do not want to assess a fine, set the fine amount to zero. |
| (a)                                                                                                    |                                                                   |

**NOTE:** If you choose **NOT** to assess a fine, and if the resource was assigned to a patron, the associated patron <u>will not</u> be assessed a fine.

### MARKING A RESOURCE STOLEN

### Item Status:

- 1. On the "Circulation" tab, click on the "Item Status" option
- 2. Click inside the "Find Resource" field and type in the Barcode ID of the lost resource and click on the "Go!" button

| Eile Edit View Hi                                                        | story Bookmarks Tools Help<br>× ( +                                                                                |    |      |         |         | -   |     | ×    |
|--------------------------------------------------------------------------|----------------------------------------------------------------------------------------------------|----|------|---------|---------|-----|-----|------|
| 🔶 🔒 https://lau                                                          | sd-playground.follettdestiny.com/circulation/ser/let/handlecopystatusform.do?restoreFromCromb=1&tm= 🤎 🖱 🗍 🔍 Search | \$ | 0    | Q 1     | ŵ       | -   |     | =    |
|                                                                          | Dr. Esther Sinofsky EL<br>Catalog Gradation Reports Back Office My Info 7                                          | ,  | LTSS | Tutoria | is Log  | out | I H | ielp |
| Check Out Regis<br>Check Ig Rems<br>Fines<br>Rem Status<br>Patron Status | Find Item CS40072 Col                                                                                              |    |      | H       | w do I. | .0  |     |      |

3. Click the "Mark Stolen" button on the right-side of the screen

| 🚺 Item Status                                                                                           | × \+                                                                                                    |                                                                                                    |                                 |
|----------------------------------------------------------------------------------------------------|----------------------------------------------------------------------------------------------------|----------------------------------------------------------------------------------------------------|---------------------------------|
| A https://lauso                                                                                         | d-playground.follettdestiny.com/circulation/servlet/handlecopystatusform.do                                                    | v C Q, Search                                                                                                    | 合自 🛛 🖡 👌 🕫 🗉 🗉                  |
|                                                                                                    | Dr. Esther Sinofsky EL<br>Catalog Croulation Reports Back Office My Info 🛠                                                     | m                                                                                                    | iLTSS Tutorials (Logout)   Help |
|                                                                                                    | Item Status                                                                                                    |                                                                                                    |                                 |
|                                                                                                    |                                                                                                    |                                                                                                    |                                 |
| Check Out Begs                                                                                          | Find Item Got                                                                                                    |                                                                                                    | MON GO LLL (2)                  |
| Check Out Items<br>Check In Items<br>Fines                                                              | Find Item Gol Apple 7702                                                                                                    | iPad Air 🔎                                                                                                    | Edit Item                       |
| Check Out Items<br>Check In Items<br>Fines<br>Item Status                                               | Find Item Gol<br>Apple 7702<br>Barcode C\$40072                                                                                | iPad Air                                                                                                    | Edit Item                       |
| Check Out Items<br>Check In Items<br>Fines<br>Item Status<br>Patron Status                              | Find Item Gol<br>Apple 7702<br>Barcode CS40072<br>Date Acquired                                                                | iPad Air D<br>Home Location CART 12345<br>Custodian Undefined                                                                        | Edit Item                       |
| Check Out Items<br>Check In Items<br>Fines<br>Item Status<br>Patron Status<br>Offline Orculation        | Find Item Gol<br>Apple 7702<br>Barcode CS40072<br>Date Acquired<br>Condition New                                               | iPad Air<br>Home Location CART 12345<br>Custodian Undefined<br>Department Undefined                                                  | Edit item                       |
| Check Out Regis<br>Check Ig Rems<br>Fines<br>Rem Status<br>Patron Status<br>Offline Orculation<br>Reset | Find Item Gol<br>Apple 7702<br>Barcode CS40072<br>Date Acquired<br>Condition New<br>District ID [DS0000016011<br>Berchas Order | iPad Air<br>Home Location CART 12345<br>Custodian Undefined<br>Department Undefined<br>Projected Life Undefined<br>Evadue Surge CCTU | Edit Item                       |

4. A pop-up box will display on the screen. Click the "**OK**" button to mark the resource stolen (*a fine will not be automatically assessed*)

| 🥂 The item will | be marked as stolen. |
|-----------------|----------------------|
| OK              | X Cancel             |
|                 |                      |
| (4)             |                      |

#### Patron Status:

- 1. On the "Circulation" tab, click on the "Patron Status" option
- 2. Click inside the "Find Patron" field, and scan or type in the patron's Barcode ID

| <b>ORA</b>                                                                 | Cataleg Circulation Reports Back Office My Info                        |              |
|----------------------------------------------------------------------------|------------------------------------------------------------------------|--------------|
|                                                                            | Patron Status                                                          |              |
| Check Out Items<br>Check In Items<br>Fines<br>Item Status<br>Patron Status | Find Patron P 100101 Col<br>Only my patrons Only search Patron Names V | Hom do I (?) |

3. The patron details will appear on the screen and the items checked out to him/her will appear on the "*Items Out*" section. Click on the "**Stolen**" button

| Patron Status   | ×  +                                        |                                             |                      |                           |            |           |                |     |      |   |
|-----------------|---------------------------------------------|---------------------------------------------|----------------------|---------------------------|------------|-----------|----------------|-----|------|---|
| https://lausd   | -playground follettdestiny.                 | com/circulation/servlet/handlepatroninfofor | m-do v C             | Q Search                  | ☆ €        |           | l ń            | -   |      | - |
|                 | Dr. Esther Sinofsky E<br>Catalog Circulatio | a Reports ) Back Office   My1               | nio 👔 🎢 👔            |                           | iltss      | Tutorials | (Logoul        | 0 1 | Help |   |
|                 | Patron Status                               |                                             |                      |                           |            |           |                |     |      |   |
| sck Out Items   | Find Patron                                 | Got                                         |                      |                           |            | How       | do.im (        |     |      |   |
| 5               | ⊡ or                                        | nly my patrons Only search Patro            | n Names 👻            |                           |            |           |                |     |      |   |
| ron Status      | lim McDonald                                | [Student]                                   |                      |                           |            |           |                | ï   |      |   |
| ine Circulation | Sin nebonaia                                | [otducin]                                   | Barcode p 100101     |                           |            | Nickna    | me             |     |      |   |
| Beset           |                                             |                                             | Status Active        |                           |            | Grade Le  | evel           |     |      |   |
|                 |                                             | c.                                          | rd Expires           |                           |            | nomer     | pom            |     |      |   |
|                 |                                             |                                             | Grad Year            |                           |            |           |                |     |      |   |
|                 |                                             |                                             | Birthdate            |                           |            |           |                |     |      |   |
|                 |                                             |                                             | District ID P0100101 |                           |            |           |                |     |      |   |
|                 |                                             | Acceptable Use Pol                          | cy on File? No       |                           |            |           |                | ÷   |      |   |
|                 | - Items Out                                 |                                             |                      |                           |            | Vie       | w Histor       | 1   |      |   |
|                 | Resources                                   |                                             |                      |                           |            |           |                |     |      |   |
|                 | 6/1/2015                                    | Apple 7702 iPad Air (Item: G                | 40072)               | Home Locatio<br>CART 1234 | 5 8/7/2015 |           | Lost<br>Stolen |     |      |   |
| . I.            | times                                       |                                             |                      |                           | 0          |           |                | 3   |      |   |
|                 |                                             |                                             |                      |                           |            | A MARK    | IN PERSONS     |     |      |   |

4. A pop-up window will display on the screen requesting a confirmation that the resource has been stolen (*a fine will not automatically be assessed*). Click on the "**OK**" button

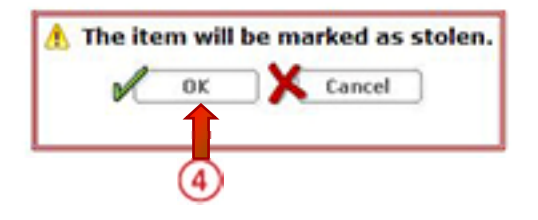

### View History:

**NOTE**: Use this function to view the checkout history of the device.

- 1. On the "Circulation" tab, click on the "Item Status" option
- 2. Click inside the "Find Item" field and type or scan the barcode ID of the item

| Eile Edit                                                          | iew Higtory Bookmarks Iools Help<br>Status × +                                                                                  | ×                             |
|--------------------------------------------------------------------|----------------------------------------------------------------------------------------------------|-------------------------------|
| (+) = 1                                                            | ps://lausd-playground.follettdestiny.com/circulation/servlet/presentcopystatusform.do1Qm=Item Status&collection 👻 🥑 🛛 Q. Search | ☆ 白 ♡ ♣ 余 卷 ・ 三               |
|                                                                    | Catalog Circulation Reports Back Office My Info                                                                                 | iLTSS Tutorials Copout   Help |
| (1)<br>Check Out<br>Check Ig:<br>Fines<br>Item State<br>Patron Sta | Find Item CS40072 Col                                                                                                    | How do I (?)                  |

3. Click the "View History" button

|                                                                                                    | Item Status                              |                  |                            |                     |
|----------------------------------------------------------------------------------------------------|------------------------------------------|------------------|----------------------------|---------------------|
| Check Out Regis<br>Check Ig Rems<br>Fines                                                                                                    | Find Item Gol Apple 7702                 | iPad Air 🔎       |                            | How de Inu 📝        |
| Item Status                                                                                                    | Barcode CS40072                          | Home Location C  | ART 12345                  | Mark Lost           |
| Patron Status                                                                                                    | Date Acquired                            | Custodian U      | ndefined                   | Mark Stolen         |
| Offline Circulation                                                                                                    | Condition New                            | Department U     | ndefined                   |                     |
| - December - December | District ID IOS0000016011                | Projected Life U | ndefined                   |                     |
| Beset                                                                                                    | Purchase Order                           | Funding Source C | СТР                        | Unew restory        |
|                                                                                                    | Senal Number DMPM660SFK11 Purchase Price | Status D         | ue: 6/1/2015 [?]           | Print Labels        |
|                                                                                                    | Current Checkout<br>(Duet 6/1/2013)      |                  | Previous C<br>(Returned) 8 | heckout<br>(6/2015) |
|                                                                                                    | Checked Out 8/7/2015 1:39 PM             |                  | User McDonald, Jim         | [Student]           |
|                                                                                                    | User McDonald, Jim [Student]             |                  | Barcode p 100101           |                     |

4. On this screen, you will be able to view the *Transaction*, the Date of the transaction, and who *Performed* the transaction

| File Edit View Higt | ery Ecolomarks Icols Help<br>story × +                                                                                 |          |                          |          |        | - 1 |      |
|---------------------|----------------------------------------------------------------------------------------------------|----------|--------------------------|----------|--------|-----|------|
| () A https://lausd  | i-playground folletidestiny.com/circulation/servlet/presentcheckouthistoryform.do?collectionType=48ch= ♥ C   Q. Search |          | 合自《                      | 9 ÷      | ŵ      | 1   | • =  |
| Athrey & Pacifyon   | Catalog Circulation Reports Back Office My Info 9                                                                      |          | <mark>iLTSS Tut</mark> e | orials 🗉 | ogout) | H   | ielp |
| Turck Out Boms      | Imm status / Fransaction Inteory                                                                                       |          |                          | How do   | 1      |     |      |
| check Ig Items      | Apple 7702 iPad Air (CS40072)                                                                                          |          | 5                        | Printal  | ale    |     |      |
| tem Status          | Transaction History                                                                                                    |          |                          |          |        | ٦.  |      |
| Patron Status       | Transaction                                                                                                    | Date A   | Perfe                    | rmed By  |        |     |      |
| Offline Girculation | Checked out to Patron: McDonald, Jim (Barcode: P 100101)<br>Status: Checked Out                                        | 8/7/2015 | Tu                       | torials  |        |     |      |
| Beset               | Checked in<br>Status: Available                                                                                        | 8/6/2015 | Tu                       | torials  |        |     |      |

### **<u>STEP 5</u>**: DOCUMENTING THE BUSINESS PRACTICES

Once the resource has been declared "Lost" or "Stolen", it is incumbent upon the school's resource instructional device manager (IDM) to document the following in the Destiny application:

- **Cost Center** This number is comprised of your school's location code plus three additional digits (see the LAUSD website for the school's cost center number)
- Service Request Number This is the number assigned to the ITD service request you generate regarding the lost/stolen resource
- **Police Report Number** This is the number provided by the LASPD once they have been notified of the theft/loss
- Police Report Date This is the date the report was filed
- Model Item This is the device type
- Grade Level (for ITI devices) The grade for which the device was provisioned

To notate the above fields, please follow the steps documented below:

- 1. On the "Circulation" tab, click on the "Item Status" option
- 2. Click inside the "Find Item" field and type in the barcode ID for the Lost or Stolen resource

| A https://lausd      | playground follettdestiny.com/circulation/servlet/handlecopystatutform.dolrestoreFromCrumb=18tm= 🤟 🧟 Search | 合自 🛛 🖡 👘               |
|----------------------|----------------------------------------------------------------------------------------------------|------------------------|
| Literat & Participat | r. Esther Sinofsky EL                                                                                       | iLTSS Tutorials Logout |
|                      | Catal Carculation Reports Back Office My Info 7                                                             |                        |
| 1                    | em Status                                                                                                   |                        |
| Check Out Begs       | Find Item (S40072                                                                                           | How do L (?)           |
| Check Ig Berns       |                                                                                                    |                        |
|                      |                                                                                                    |                        |

3. The resource details will be displayed. Click on the "Edit Item" button located on the right-side of the screen

| Eile Edit View His                                 | story Bookmarks Iools Help<br>× \+                                              |                                                                                                    |                  |           |    |          |        | 1       |      | ×    |
|----------------------------------------------------|---------------------------------------------------------------------------------|----------------------------------------------------------------------------------------------------|------------------|-----------|----|----------|--------|---------|------|------|
| () A https://laus                                  | d-playground.follettdestiny.com/circulation/servlet/                            | handlecopystatusform.do                                                                             | ∀ C <sup>4</sup> | Q, Search | 4  | 0 0      | +      | ŵ 🕈     | •    | =    |
| Liferent<br>Liferent & Parsing &<br>Construction   | Dr. Esther Sinofsky EL<br>Catalog Circulation Reports Ba                        | ck Office   My Info   🎢                                                                             |                  |           | 1  | LTSS Tut | orials | Logout) | 1.1  | telp |
| Check Out Begs<br>Check Ig Bens<br>Fines           | Find Item Go                                                                    | Apple 7702                                                                                          | iPad Air 👂       |           | (3 |          | How de | eda 16  | m    |      |
| Item Status<br>Patron Status<br>Offline Groulation | Barcode CS40072<br>Date Acquired<br>Condition New<br>District ID JOS00000016011 | Home Location CART 12345<br>Custodian Undefined<br>Department Undefined<br>Projected Life Undefined |                  |           |    |          |        | Mark St | tory |      |

- 4. Under the "**Item Categories**", towards the bottom of the screen, enter the information into the following fields:
  - a. **Cost Center:** Type in your school's cost center ID number into the field (this can be located on the LAUSD website on the school finder page for your site)
  - b. **Service Request Number:** Type in the service request number from the ITD Service Request you generated once the resource was lost/stolen (this can be found in the email that is automatically generated once the ticket is submitted)
  - c. **Police Report Number:** Type in the police report number in the field (this should be on the copy of the report that the reporting officer provides)
  - d. Model Item Type in the type of device
  - e. **Grade Level** (*for ITI devices*): Type in the grade level for which the device was provisioned (this should correlate to the student's grade)
- 5. Click on the "Save" button

| Eile Edit Yiew Higtory Bookn | narks Tools Help                                                                                             |                     |
|------------------------------|----------------------------------------------------------------------------------------------------|---------------------|
| Edit Item                    | × (+                                                                                                    |                     |
| 🗲 🔒 https://lausd-playgroun  | d follettdestiny.com/cataloging/servlet/presentassetitemeditform.do?action=edit8icopyID=481 = C    Q. Search | ☆ @ ♥ ↓ ☆ 物・ ≡      |
| Catalon                      | Condition Panarts Back Office My Infe                                                                        |                     |
| Item Status                  | >Edit Item                                                                                                   | Yes.                |
| Check Out Items              |                                                                                                    | Hom do Lui ?        |
| Check In Items               | Apple 7702 iPad Air                                                                                          | (5) Save            |
| Fines                        | * Barcode CS40072                                                                                            | Add historical note |
| Item Status                  | Status Lost                                                                                                  | Print labels        |
| Patron Status                | Condition New ~                                                                                              | Cancel              |
| Offline Circulation          | Home Location CART 12345 v                                                                                   |                     |
| Bread                        | Custodian Undefined 😚 Select                                                                                 |                     |
| Beset                        | Department Undefined                                                                                         |                     |
|                              | Funding Source CCTP v                                                                                        |                     |
|                              | District Identifier IOS0000016011                                                                            |                     |
|                              | Purchase Price                                                                                               |                     |
|                              | Date Acquired                                                                                                |                     |
|                              | Purchase Order                                                                                               |                     |
|                              | Serial Number DMPM6605FK11                                                                                   |                     |
|                              | Salvage Value \$0.00                                                                                         |                     |
|                              | Projected Life years                                                                                         |                     |
|                              | Them Categories iPad Test                                                                                    | Hundate 2           |
|                              |                                                                                                    |                     |
|                              | Cost Center                                                                                                  |                     |
|                              | Service Request Number                                                                                       |                     |
|                              | Police Report Number                                                                                         |                     |
|                              | Police Report Date                                                                                           |                     |
|                              | Grade Level2 SMI                                                                                             |                     |
|                              | * = Required Field                                                                                           |                     |

#### Reset button

To clear the screen click on the "Reset" button located on the left-side of the screen

### **<u>STEP 6</u>**: REPORTS TAB

### Resource Reports Option:

- 1. Click on the "Reports" tab located on the top navigation
- 2. Click on the "Resource Report" option located on the left-side of the screen
- 3. You have access to the following types of reports:
  - Catalog—Resource & Items
  - Circulation
  - Labels
  - Software (*NOT Applicable*)
  - Statistics

| Resource Repor                                                                         | s x (+                                                                                                    |       |         |       |        |   |
|----------------------------------------------------------------------------------------|----------------------------------------------------------------------------------------------------|-------|---------|-------|--------|---|
| 🔶 🔒 https://laupd                                                                      | playground follettidestiny.com/backoffice/servlet/profiteform.do?t2m=Resource Reports&sideLin 🐨 🤁 🛛 🔍 Search | Ó     | ۵       | +     | ŵ      |   |
|                                                                                        | r. Esther Sinofsky EL<br>Catalog Circulation Reports Back Office My Info 71                                  | ILTSS | i Tutor | rials | Logout | ļ |
| My Favorites<br>Resource Reports<br>Patron Reports<br>Report Builder<br>Report Manager | Catalog Resources & Items Barcode Lists - Identify used item barcodes. ************************************  |       |         |       |        |   |

**<u>NOTE</u>**: For a detailed description of the available reports, please click on the "**More**" button

#### Item Status Report

- 1. Click on the "Reports" tab
- 2. Locate and click on the "Resource Reports" option
- 3. Click on the "Item Status" link

| ( A https://lausd                                                                      | playground follettdestiny.com/backoffice/servlet/py/servle_prototarm.doll2m=Resource Reports&sideLin 🛡 C 🛛 🔍 Search                                                                                                    | 1 | 0    | Ø      | ÷     | ŵ.      |   | •  |
|----------------------------------------------------------------------------------------|----------------------------------------------------------------------------------------------------|---|------|--------|-------|---------|---|----|
| Arland<br>Lönny & Partypy<br>Concernent<br>States (1) physics of the                   | r. Esther Sinofsky EL<br>Catalog Circulation Reports Back Office My Info 71                                                                                                    |   | ilts | 5 Tuto | rials | (Logout | 1 | He |
| Hy Favorites<br>Resource Reports<br>Patron Reports<br>Report Builder<br>Report Hanager | Catalog Resources & Items<br>Barcode Lists - Identify used item barcodes. More<br>Deleted Resources - Retrieve information about resources that have been deleted. More<br>Item Status - View the current status of your resources. More<br>Lost Resources and Fines - Summary of lost resources and fine amounts. More<br>Resource Need Forecasting - Identify resources that need replacing with optional item detail. More<br>Resource Value - Examine the current or depreciated value of your resources. More<br>Circulation<br>Resource Checkout Summary - Identify the number of students without resources. More<br>Current Checkouts/Fines - Identify or send notices to the patrons with checkouts/fines. More<br>Location Labels - Create new or replacement item barcode labels. More<br>Location Labels - Create new or replacement locations barcode labels. More<br>Software<br>Items using Software Licenses - View the items that have software licenses assigned to them, More<br>License Assignments - List your software licenses and optionally their assignments. More |   |      |        |       |         |   |    |

- 4. You will see various limiters to include by checking the "update" button next to the field:
  - Resource types generates a "resource type" data report
  - Custodian generates a report of items assigned to the principal
  - Departments n/a
  - Home location generates a report of where devices are assigned
  - Funding source n/a
  - Purchase price n/a
  - Status generates a report detailing various statuses for the equipment at your site
  - Sort organizes the report by:
    - o Custodian
    - o Department—n/a
    - o Home Location

- 5. Click on the "Show" dropdown menu
- 6. From the dropdown menu select the output of the report:
  - Summary only
  - Details (full)
- 7. Once the parameters have been set, click on the "Run Report" button

| A https://laund-             | olaumound follettdettiny.com/backetfice/s | en/et/presentitemitatusenortform.do             | ◇白□ま☆●・                       |
|------------------------------|-------------------------------------------|-------------------------------------------------|-------------------------------|
| Etiliny & Puestonya E        | Catalog Circulation Reports               | Back Office ) My Info )                         | iLTSS Tutorials Logout   Help |
| / Favorites                  | esource Reports > Item Status             |                                                 | How de Lui 🖲                  |
| source Reports               | Item Status                               |                                                 |                               |
| tron Reports                 |                                           | Include items with the following                |                               |
| port Builder<br>port Manager |                                           | Resource Types All Resource Types               | ate                           |
|                              |                                           | Custodian All Custodians 👷 Upda                 | ate                           |
|                              |                                           | Department All Departments 🛃 Upda               | ate                           |
|                              |                                           | Home Location All Home Locations                | ate                           |
|                              |                                           | Funding Source All Funding Sources              | ate                           |
|                              |                                           | Purchase Price Greater than or equal to v       |                               |
|                              |                                           | Status 🗹 Approved for Disposal 🗹 No Longer in U | Use                           |
|                              |                                           | Available Out for Repair                        | 's                            |
|                              |                                           | Available for Parts Ready for Disp              | posal                         |
|                              |                                           | Checked Out Retired                             |                               |
|                              |                                           | In Transit Returned to Ve                       | endor                         |
|                              |                                           | 🗹 In Use 🗹 Stolen                               |                               |
|                              |                                           | I Lost                                          |                               |
|                              |                                           | Sort results by Department                      |                               |
|                              |                                           | Show Summary Only V                             | 5)                            |

- 8. Retrieve your report via the "Report Manager"
- 9. Click on the "Refresh List" link

| Liferery & Participat                 | Dr. Esther Sinofsky EL                                   | iLTSS Tutorials Logout                                                             | He |
|---------------------------------------|----------------------------------------------------------|------------------------------------------------------------------------------------|----|
| · · · · · · · · · · · · · · · · · · · | Catalog Circulation Reports Back Office My Info          |                                                                                    | _  |
| My Favorites                          | 00                                                       | b submitted: Item Status                                                           |    |
| Resource Reports                      | You may continue to use the application as normal. To ch | eck on your report's progress at any time, select the Report Manager from Reports. |    |
| Patron Reports<br>Report Builder      | Jobsi 1 - 9 of 9                                         | (9) RefreshList                                                                    |    |
| Report Manager                        | Job                                                      | Status                                                                             |    |
|                                       | Item Status Report                                       | Pending 🕄                                                                          |    |
|                                       | Item Status Report                                       | Completed <u>View</u> 1<br>(8/6/2015 1:13 PM)                                      |    |

10. Once the report has been run, click the "view" link

| Literary & Participat | Dr. Esther Sinofsky EL                            |                                  | iLTSS Tutorials Logout   Help |
|-----------------------|---------------------------------------------------|----------------------------------|-------------------------------|
|                       | Catalog Circulation Reports Back Office My Info 7 |                                  |                               |
|                       | Resource Reports > Item Status > Report Manager   |                                  |                               |
| My Favorites          | Jobs: 1 - 9 of 9                                  | Refresh List                     |                               |
| Resource Reports      | dot                                               | Status                           | 0                             |
| Patron Reports        | Item Status Report                                | Completed<br>(8/10/2015 1:59 PM) | (10) <u>View</u> 8            |
| Report Manager        | Item Status Report                                | Completed<br>(8/6/2015 1:13 PM)  | View B                        |

- 11. From the Job Summary page, locate the "Summary" subheading
- 12. Click on the link of the format you would like to retrieve the report:
  - View PDF
  - Download XML File (Excel)

|                                                                                                    |                                                                                                    | 5                                                                     |                               |    |
|----------------------------------------------------------------------------------------------------|----------------------------------------------------------------------------------------------------|-----------------------------------------------------------------------|-------------------------------|----|
| https://lausd-playground.follet                                                                                                    | destiny.com/backoffice/servlet/presentjobsummaryform.do?reportFileName=output/? 🤍 🖱 🔍 Search                                                                                                    | 合 自 🛡 🖡                                                               | n 🔁 🔹                         | -  |
| source Reports > Item Status > Report N                                                                                                    | Summary                                                                                                    |                                                                       |                               |    |
| Job Item Status Report                                                                                                    |                                                                                                    |                                                                       |                               |    |
| Site Dr. Esther Sinofsky EL                                                                                                    |                                                                                                    |                                                                       |                               |    |
|                                                                                                    |                                                                                                    |                                                                       |                               |    |
| Started 8/10/2015 1:59 PM                                                                                                    |                                                                                                    |                                                                       |                               |    |
| Started 8/10/2015 1:59 PM<br>Options • Format: Summary                                                                                                    | view                                                                                                    |                                                                       |                               |    |
| Started 8/10/2015 1:59 PM<br>Options • Format: Summary<br>• Resource Type: (<br>CCTP > Computing<br>Device                                                                                                    | view<br>CTP; CCTP > Computing Devices; CCTP > Computing Devices > Laptops; CCTP > Computing Devices ><br>Devices > Tablets; CCTP > IT Equipment; CCTP > IT Equipment > Access Points; CCTP > IT Equipment               | Netbooks; CCTP > Computing Devi<br>t > Carts; CCTP > IT Equipment >   | ices > Serve<br>Digital Media | 5  |
| Started 8/10/2015 1:59 PM<br>Options • Format: Summary<br>• Resource Type: (<br>CCTP > Computing<br>Devices<br>• Custodian: All                                                                                     | view<br>CTP; CCTP > Computing Devices; CCTP > Computing Devices > Laptops; CCTP > Computing Devices ><br>Devices > Tablets; CCTP > IT Equipment; CCTP > IT Equipment > Access Points; CCTP > IT Equipment               | Netbooks; CCTP > Computing Devi<br>t > Carts; CCTP > IT Equipment >   | ices > Serve<br>Digital Media | 20 |
| Started 8/10/2015 1:59 PM<br>Options • Format: Summary<br>• Resource Type: (<br>CCTP > Computing<br>Devices<br>• Custodian: All<br>• Department: All                                                                | view<br>CTP; CCTP > Computing Devices; CCTP > Computing Devices > Laptops; CCTP > Computing Devices ><br>Devices > Tablets; CCTP > IT Equipment; CCTP > IT Equipment > Access Points; CCTP > IT Equipment               | Netbooks; CCTP > Computing Devi<br>t > Carts; CCTP > IT Equipment >   | ices > Serve<br>Digital Media | 5  |
| Started 8/10/2015 1:59 PM<br>Options • Format: Summary<br>• Resource Type: (<br>CCTP > Computing<br>Devices<br>• Custodian: All<br>• Department: All<br>• Home Location:                                            | view<br>CTP; CCTP > Computing Devices; CCTP > Computing Devices > Laptops; CCTP > Computing Devices ><br>Devices > Tablets; CCTP > IT Equipment; CCTP > IT Equipment > Access Points; CCTP > IT Equipment<br>MI         | Netbooks; CCTP > Computing Devi<br>t > Carts; CCTP > IT Equipment > I | ices > Serve<br>Digital Media | s  |
| Started 8/10/2015 1:59 PM<br>Options • Format: Summary<br>• Resource Type:<br>CCTP > Computing<br>Devices<br>• Custodian: All<br>• Department: All<br>• Home Location:<br>• Funding Source:                         | view<br>CTP; CCTP > Computing Devices; CCTP > Computing Devices > Laptops; CCTP > Computing Devices ><br>Devices > Tablets; CCTP > IT Equipment; CCTP > IT Equipment > Access Points; CCTP > IT Equipment<br>NII<br>All | Netbooks; CCTP > Computing Devi<br>t > Carts; CCTP > IT Equipment >   | ices > Serve<br>Digital Media | 's |
| Started 8/10/2015 1:59 PM<br>Options • Format: Summary<br>• Resource Type:<br>CCTP > Computing<br>Devices<br>• Custodian: All<br>• Department: All<br>• Home Location:<br>• Funding Source:<br>• Item Status: All   | view<br>CTP; CCTP > Computing Devices; CCTP > Computing Devices > Laptops; CCTP > Computing Devices ><br>Devices > Tablets; CCTP > IT Equipment; CCTP > IT Equipment > Access Points; CCTP > IT Equipment<br>All        | Netbooks; CCTP > Computing Devi<br>t > Carts; CCTP > IT Equipment > I | ices > Serve<br>Digital Media | 'S |
| Started 8/10/2015 1:59 PM<br>Options • Format: Summary<br>• Resource Type: (<br>CCTP > Computing<br>Devices<br>• Custodian: All<br>• Department: All<br>• Home Location:<br>• Funding Source:<br>• Item Status: All | view<br>CTP; CCTP > Computing Devices; CCTP > Computing Devices > Laptops; CCTP > Computing Devices ><br>Devices > Tablets; CCTP > IT Equipment; CCTP > IT Equipment > Access Points; CCTP > IT Equipment<br>All        | Netbooks; CCTP > Computing Devi<br>t > Carts; CCTP > IT Equipment >   | ices > Serve<br>Digital Media | 19 |
| Started 8/10/2015 1:59 PM<br>Options • Format: Summary<br>• Resource Type:<br>CCTP > Computing<br>Devices<br>• Custodian: All<br>• Department: All<br>• Home Location:<br>• Funding Source:<br>• Item Status: All   | view<br>CTP; CCTP > Computing Devices; CCTP > Computing Devices > Laptops; CCTP > Computing Devices ><br>Devices > Tablets; CCTP > IT Equipment; CCTP > IT Equipment > Access Points; CCTP > IT Equipment<br>All<br>All | Netbooks; CCTP > Computing Devi<br>t > Carts; CCTP > IT Equipment > 1 | ices > Serve<br>Digital Media | 24 |
| Started 8/10/2015 1:59 PM<br>Options • Format: Summary<br>• Resource Type:<br>CCTP > Computing<br>Devices<br>• Custodian: All<br>• Department: All<br>• Home Location:<br>• Funding Source:<br>• Item Status: All   | view<br>KCTP; CCTP > Computing Devices; CCTP > Computing Devices > Laptops; CCTP > Computing Devices ><br>Devices > Tablets; CCTP > IT Equipment; CCTP > IT Equipment > Access Points; CCTP > IT Equipment<br>All       | Netbooks; CCTP > Computing Davi<br>t > Carts; CCTP > IT Equipment >   | ices > Serve<br>Digital Media |    |

### Resource Checkout Summary

- 1. Click on the "Resource Reports" option
- 2. Locate the "Resource Checkout Summary" report link

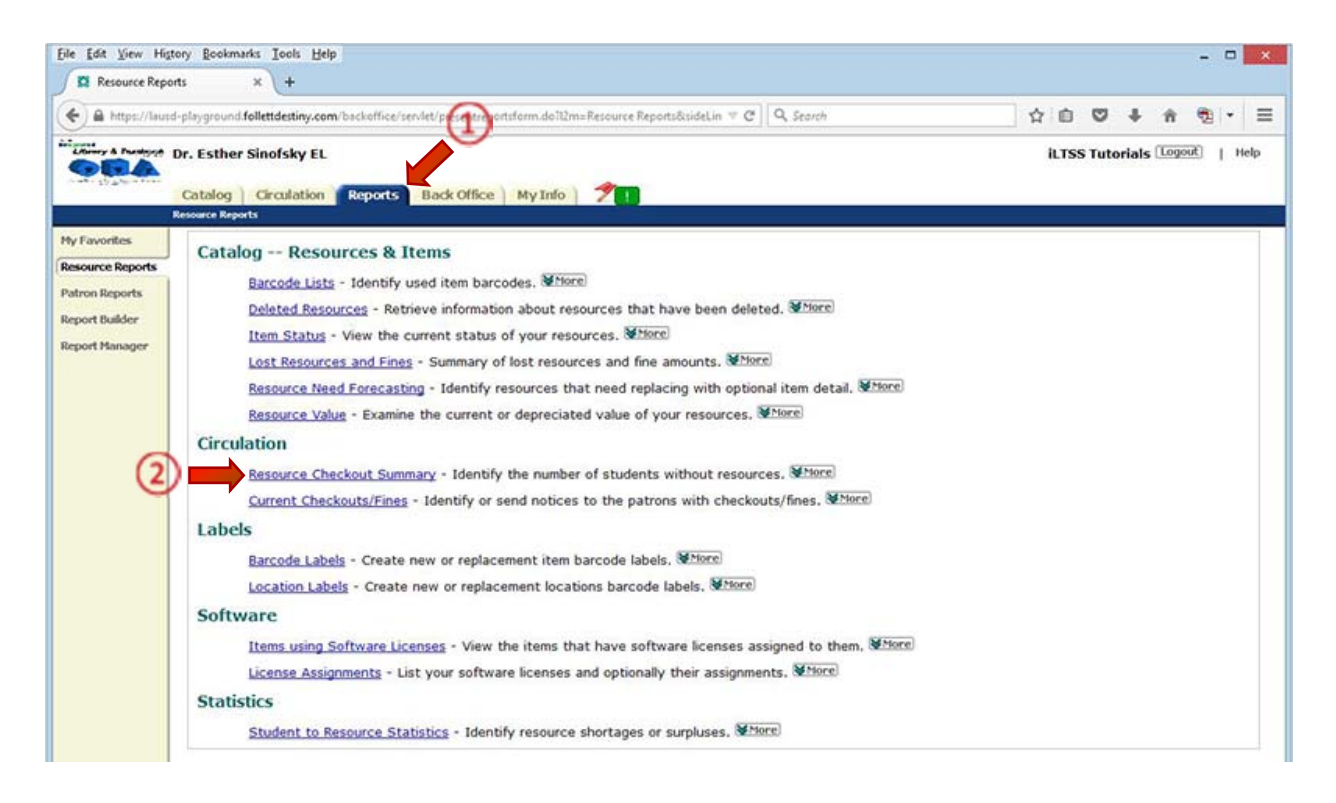

- 3. Under the "List Resource Checkouts..." subheading, you should see the following:
  - FOR contains your school's name
  - OF RESOURCE TYPE Includes all resource types—by clicking on the "update" button you will be able to specify which of the devices assigned at your site will be included in the report
  - CURRENT CLASSES populates a dropdown field detailing the classes offered at your site
  - LIMIT BY you are given three limiters:
    - o Class ID
    - o Class name
    - o Teacher
    - o The "from" "to" fields can be used to further narrow your search
  - INCLUDE select the fields you want included in the output of the report:
    - o Names of students w/o resources (default)
    - o Teacher
    - o Period
    - o Off-site resources associated with the class
    - o Page break
    - o Signature line (used for William's certification)
- 4. Click the "Run Report" button

| (+) @ https://lausd-                               | playground follettdestiny.com/backoffice/servlet/presentresourcecheckoutsummaryform.do 🛛 🤨 😋 🔍 Search                                                                                                    | 合自 🗢 🖡 👻 •                     |
|----------------------------------------------------|----------------------------------------------------------------------------------------------------|--------------------------------|
|                                                    | Pr. Esther Sinofsky EL<br>Catalog Circulation Reports Back Office My Info ?                                                                                                    | iLTSS Tutorials (Logout)   Hel |
| y Favorites                                        |                                                                                                    | How do I 🕐                     |
| vatron Reports<br>leport Builder<br>leport Hanager | List resource checkouts  For Dr. Esther Sinofsky EL  Of Resource Type All Resource Type Update  Current Classes No current classes found for this site.  Limit by Class D  From to From to From to From Off-site resources associated with the class Page Break Signature Line  Inclue Inclue |                                |

5. On the "Reports Manager", click on the "Refresh List" link

| Literry & Participat                         | Dr. Esther Sinofsky EL                                        | iLTSS Tuto                                                                  | rials Logout   H |
|----------------------------------------------|---------------------------------------------------------------|-----------------------------------------------------------------------------|------------------|
| 1. 4. 1. 1. 1. 1. 1. 1. 1. 1. 1. 1. 1. 1. 1. | Catalog Circulation Reports Back Office My Info 🎢             |                                                                             |                  |
|                                              | Resource Reports > Resource Checkout Summary > Report Manager |                                                                             |                  |
| My Favorites                                 | Job subn                                                      | nitted: Resource Checkout Summary                                           |                  |
| Resource Reports                             | You may continue to use the application as normal. To         | check on your report's progress at any time, select the Report Manager from | Reports.         |
| Patron Reports                               |                                                               | 0                                                                           |                  |
| Report Builder                               | Jobs: 1 - 10 of 10                                            | (5) Refresh List                                                            |                  |
| Report Manager                               | Job                                                           | Status                                                                      |                  |
|                                              | Resource Checkout Summary                                     | Pending                                                                     | 8                |
|                                              | These Checker Descent                                         | Completed                                                                   |                  |

6. Once the report has run, click the "View" link

| Abrery & Participat              | Dr. Esther Sinofsky EL                          |                                  | iLTSS Tutorials Logout   Help |
|----------------------------------|-------------------------------------------------|----------------------------------|-------------------------------|
| 19 and 19 24 a sure              | Catalog Circulation Reports Back Office My Info |                                  |                               |
| My Favorites                     | Jobs: 1 - 10 of 10                              | Refresh List                     | 6                             |
| Resource Reports                 | Job                                             | Status                           |                               |
| Patron Reports<br>Report Builder | Resource Checkout Summary                       | Completed<br>(8/10/2015 2:31 PM) | View                          |
| Report Manager                   | Item Status Report                              | Completed<br>(8/10/2015 1:59 PM) | <u>View</u>                   |

7. The report will generate in a PDF format

#### PATRON REPORTS OPTION

### A: Current Check out and Fines

#### Format Section

- 1. <u>Show</u> section these options determine the type of report you will generate and the basic information that you want the report to contain.
  - a. On the "**Report**" tab, click on the "**Patron Reports**" option located on the left-side of the screen
  - b. Click on the "Current Checkouts/Fines" link

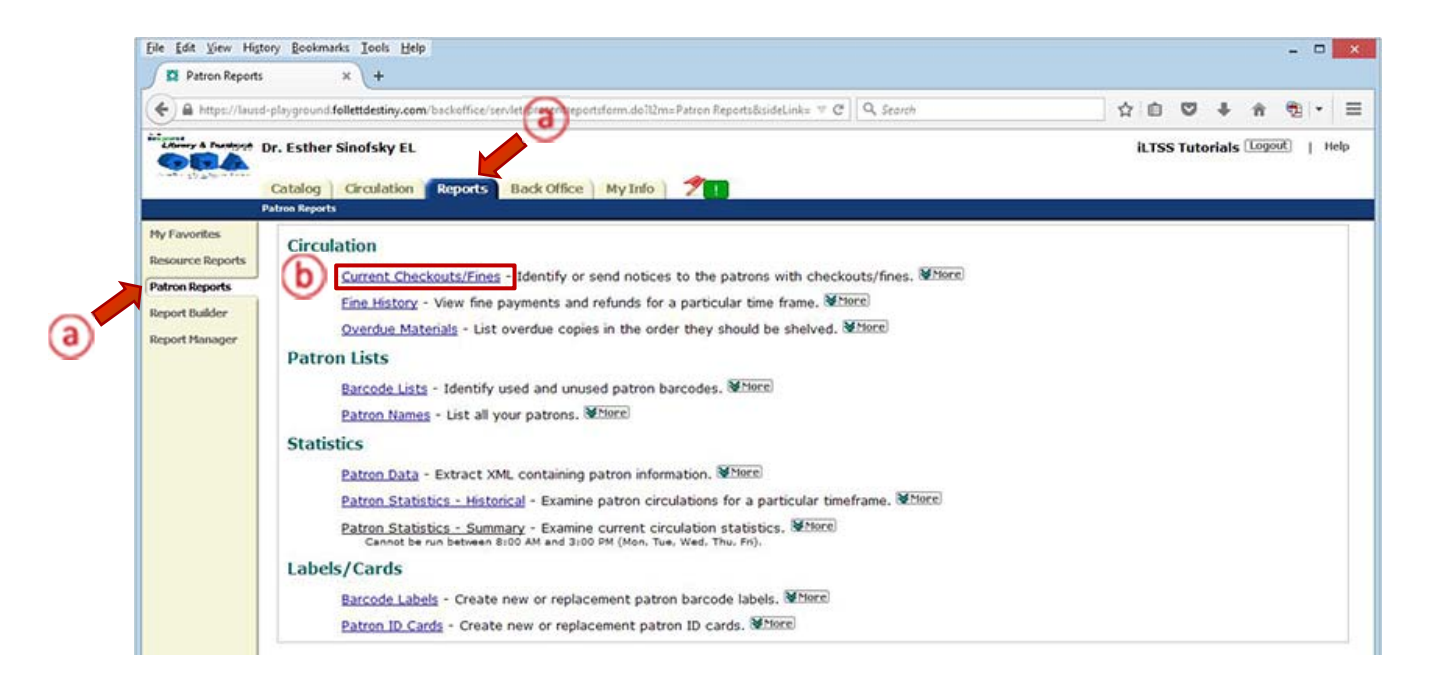

- c. Place a check-mark on the "Checked out/overdue materials" option box
- d. Select one of the radial dial options:
  - All that are currently overdue: This option will generate report or notices of all of the resources that were not returned by the specified return date
  - That are overdue by (dropdown menu) to (*specified number*) days: This option allows you to generate a report/notices based upon targeted days
  - That are due from (calendar dates) to (calendar dates): This option allows you to generate a report/notices based upon targeted dates

- All that are checked out: This option requires you to select which of the materials/fines you want to include on the report:
  - Resources assigned to custodian (principal)
  - Unpaid Library Fines
  - Unpaid Textbook Fines
  - Unpaid Resource Fines
  - Unpaid Patron Fines
- 2. Format section these options allow you to determine the output of the data.
  - a. Select "Report -- Output"
    - **Report** the user (patron), for reference data purposes, typically uses this format. The output options are in either PDF or Microsoft Excel formats.
- 3. Once your options are selected, click the "Continue" button

| Reports     Is the report or notice you'd like to generate listed below? If so, dick its "Run" option. Otherwise you can <u>sat up a new one</u> .     Is the report or notice you'd like to generate listed below? If so, dick its "Run" option. Otherwise you can <u>sat up a new one</u> .     Is she report / Notices     Last Run     Scheduled Daily 8:00 AM     Scheduled Daily 8:00 AM |   |          | n ve im (( |
|----------------------------------------------------------------------------------------------------|---|----------|------------|
| Is the report or notice you'd like to generate listed below? If so, click its "Run" option. Otherwise you can <u>rat up a new one</u> .       idder       saved Report / Notices       Last Run       inager       I       Scheduled Daily 8:00 AM       Daily 8:00 AM                                                                                                    |   |          |            |
| Is the report or notice you'd like to generate listed below? If so, click its "Run" option. Otherwise you can <u>rat up a new one</u> .  Ker Saved Report / Notices Last Run I Scheduled Daily 8:00 AM Dobt Notification Latter 7/(2/2015 1:u09 AM                                                                                                    |   |          |            |
| Aver Report / Notices Last Kun  Scheduled Daily 8:00 AM  Cobe Nabification Latter  7/12/2015 11/08 AM                                                                                                    |   |          |            |
| Scheduled Daily 8:00 AM                                                                                                    |   | Din      | 1 8        |
| Debt Notification Latter 7/12/2015 11:09 AM                                                                                                    |   | Linder 3 |            |
| Traizois Tros Am                                                                                                    | 9 | Run      | F 8        |
| Overdue Resources 6/10/2015 8:22 AM                                                                                                    | 9 | Run      | 1          |
| ● All that are currently overdue<br>○ That are <u>overdue by v 1</u> to <u>days</u> ?<br>○ That are <u>overdue by v 1</u> to <u>regons</u> <u>51</u> ?                                                                                                    |   |          |            |
| All that are checked out                                                                                                    |   |          |            |
| Resources Assigned to a Custodian                                                                                                    |   |          |            |
| ☑ Unpaid Library Fines                                                                                                    |   |          |            |
| Unpaid Textbook Fines                                                                                                    |   |          |            |
| Unpaid Resource Fines                                                                                                    |   |          |            |
| Unpaid Patron Fines                                                                                                    |   |          |            |
|                                                                                                    |   |          |            |

#### Limit Section

You may limit results to various patron types by appropriately selecting the patron to whom you would like to distribute.

- 1. The following options can be selected under the "Limit the results to..." section:
  - <u>My Patrons</u> Patron types will typically include *faculty* and *students*.
    - To uncheck a patron type, click on the "Update" button
    - Options on the "Update" screen are "Select All" or "Clear All". Once you have selected the patron types, click the "OK" button
  - <u>Graduating in</u>... field This option is NOT functional in Destiny \*(please see the "Details" section to run grade-level reports)
  - <u>Also Include</u> check box If you decide to view obligations that your patrons owe to *OTHER* schools, you have the ability to include this on your data report, if you check the box.
  - <u>My Materials</u> This will include materials from ALL three of the Destiny modules: Library, Textbook and Resource. For the purposes of generating Resource manager data, it is recommended that you do the following:
    - Library Click on the "Update" button and Select the "Clear All" circulation types and click the "OK" button to return to the "Limit" screen
    - **Textbooks** Uncheck the box next to this item
    - **Resources** Check the box next to this item
  - <u>Also Include</u> check-box If you **only** want to focus on the materials that your patrons owe to <u>your site</u>, you may **uncheck** the box next to this item
- 2. Once your options are selected, click the "Continue" button

| atron Reports  |                                                | Overdue / Assigned Materials & Unpaid Fines Report                    |
|----------------|------------------------------------------------|-----------------------------------------------------------------------|
| eport Builder  | Limit the results to                           |                                                                       |
| teport Manager | My Patrons All Patron Types                    | Status 🗹 Active                                                       |
|                | infrances intraces the state                   | Inactive                                                              |
|                | Graduating in 2015                             | Restricted                                                            |
| _              | My Materials Library - All Circulation Types 🔮 | Update                                                                |
|                | Also Include                                   | and/or the fines they owe that belong to other sites in the district. |

Details Section: Steps for Generating a Report

- 1. On the "<u>Select & Sort by</u>" section, click on the drop-down menu and select how the report should be sorted:
  - Patron Name generates an alpha list of all of the patrons at your site
  - Grade level generates grade specific reports \*(this is where you can run reports for the "graduating in...")
  - Homeroom—generates homeroom reports
- 2. Check "Start a new page for each group" (optional)
- 3. On the "Also Display..." section
  - <u>Title Info</u>
    - Uncheck "Title for library materials"
    - Uncheck "Price of checked out/overdue materials"
  - <u>Patron Info</u>
    - Check *Barcode* item
    - Uncheck Phone number item
    - Uncheck Subtotal items/fines for each patron item
    - Check the *Grade Level* drop-down option
    - Check the *Homeroom* drop-down option

| A https://lausd-playground.folle | ttdestiny.com/backoffice/servlet/handlepatroncircreportform.do | ∀ C                        | Q, Search      | 合 |           | +        | ŵ 😨    |    |
|----------------------------------|----------------------------------------------------------------|----------------------------|----------------|---|-----------|----------|--------|----|
| Catalog C                        | ofsky EL<br>rculation Reports Back Office My Info 🗡 1          |                            |                | ) | ILTSS Tut | orials ( | Logout | He |
| Patron Reports > O               | arrent Checkoots/Fines                                         |                            |                |   |           | How do   | alus 🕐 |    |
| on Reports                       | 1. Format<br>Overdue / Assigned Mat                            | 2. Limit<br>erials & Unpai | d Fines Report |   |           |          |        |    |
| set Builder<br>set Manager       | Select & Sort by Patron Name v from to                         | 0                          |                |   |           |          |        |    |
| 9                                | Title Info Title for library materials                         |                            |                |   | 00        | Select   | AI     |    |
|                                  | Price of checked out/overdue mater                             | ials                       |                |   | 4         | Clear    | IIA    |    |
|                                  | Patron Info 🗹 Barcode                                          |                            |                |   |           |          |        |    |
|                                  | Phone number                                                   |                            |                |   |           |          |        |    |
|                                  | Subtotal items/fines for each patron                           | n                          |                |   |           |          |        |    |
|                                  | Grade Level 🗸                                                  |                            |                |   |           |          |        |    |
|                                  | 2 Manual I                                                     |                            |                |   |           |          |        |    |

### B: Create Notices

- 1. Repeat Form Section on "STEP 6: REPORTS TAB"
- 2. **Format** section These options allow you to determine the output of the data.
  - a. Select "Notices -- Language:"
    - **Notices** —The user will select this format as a means to communicate delinquencies to patrons. Language options available are English, Spanish and French.
- 3. Once your options are selected, click the "Continue" button

| Catalog       Circulation       Reports       Back Office       My Info       Image: Catalog       Circulation       Reports       Reports       Parente Checkaute/Fierrer       Parente Checkaute/Fierrer<                                                                                                    | ETSS Tuto      | How d | Logout<br>R.Im (7) | 1 |
|----------------------------------------------------------------------------------------------------|----------------|-------|--------------------|---|
| <pre>/ Favorites source Reports source Reports tron Reports port Duildor port Buildor port Buildor port Hanager I the report or notice you'd like to generate listed below? If so, click its 'Run' option, Otherwise you can <u>set up a new one</u>. Saved Report / Notices Last Run I I Scheduled Daily 8:00 AM Debt Notification Letter 7/13/2015 11:08 AM Debt Notification Letter 7/13/2015 8:22 AM Debt Notification Letter 7/13/2015 8:22 AM P / P = Favorite / Add to Favorites E up a new report or notice Set up a new report or notice Show ☑ Checked Out/Overdue Materials @ All that are currently overdue</pre>                                                                                                    | ERIN           | Howd  | e.lm (?)           |   |
| source Reports  Tron Reports  Tron Report  Tron Report  Tron Report  Ta the report or notice you'd like to generate listed below: If so, dick its "Run" option, Otherwise you can <u>set up a new room</u> Saved Report / Notices Last Run  I scheduled <u>Daily 8:00 AM  Debt Notification Letter 7/13/2015 11:08 AM  Overdue Resources 6/10/2015 8:22 AM  V / S = Favorite / Add to Favorites  Set up a new report or notice  Show ☑ Checked Out/Overdue Materials ③ All that are currently overdue </u>                                                                                                    | Run            |       |                    |   |
| It the report or notice you'd like to generate listed below If So, dick fits "Run" option, Otherwise you can <u>set up a new sone</u> .  Is the report or notice you'd like to generate listed below If So, dick fits "Run" option, Otherwise you can <u>set up a new sone</u> .  Seved Report / Notices Last Run I Scheduled <u>Daily 8:00 AM Debt Notification Letter Overdue Resources 6/10/2015 8:22 AM  V / S = Favorite / Add to Favorites Set up a new report or notice Show Checked Out/Overdue Materials N All that are currently overdue</u>                                                                                                    | - Run          |       |                    |   |
| sort Builder       saved Report / Notices       Last Run         i       Scheduled Daity 8:00 AM       211/2015 8:00 AM         Debt Notification Letter       7/13/2015 11:08 AM       2         Overdue Resources       6/10/2015 8:22 AM       2         Set up a new report or notice       2       2         Set up a new report or notice       2       2         Show Checked Out/Overdue Materials       3       3                                                                                                    | Run            |       |                    |   |
| I       8/11/2015 8:00 AM         Scheduled Daily 8:00 AM       Debt Notification Letter         Debt Notification Letter       7/13/2015 11:08 AM         Overdue Resources       6/10/2015 8:22 AM         Image: Provide Resources       6/10/2015 8:22 AM         Image: Provide Resources       6/10/2015 8:22 AM         Image: Provide Resources       6/10/2015 8:22 AM         Image: Provide Resources       6/10/2015 8:22 AM         Image: Provide Resources       6/10/2015 8:22 AM         Image: Provide Resources       6/10/2015 8:22 AM         Image: Provide Resources       6/10/2015 8:22 AM         Image: Provide Resources       6/10/2015 8:22 AM         Image: Provide Resources       6/10/2015 8:22 AM         Image: Provide Resources       8/11/2015 8:00 AM         Image: Provide Resources       8/11/2015 8:00 AM         Image: Provide Resources       8/11/2015 8:00 AM         Image: Provide Resources       8/11/2015 8:00 AM         Image: Provide Resources       8/11/2015 8:00 AM         Image: Provide Resources       8/11/2015 8:00 AM         Image: Provide Resources       8/11/2015 8:00 AM         Image: Provide Resources       8/11/2015 8:00 AM         Image: Provide Resources       8/11/2015 8:00 AM         Image: Provide                                                                                                    | Run            | 17.30 |                    |   |
| Debt Notification Letter     7/13/2015 11:08 AM       Overdue Resources     6/10/2015 8:22 AM       Image: Comparison of the second second s                                | and the second | 8     | 8                  |   |
| Overdue Resources     6/10/2015 8:22 AM       Image: constraint of the second second se | Run            | 2     | 8                  |   |
| <ul> <li>Image: Set up a new report or notice</li> <li>Show Image: Checked Out/Overdue Materials</li> <li>All that are currently overdue</li> </ul>                                                                                                    | ERun           | 8     | 8                  |   |
| Show Checked Out/Overdue Materials  All that are currently overdue                                                                                                    |                |       |                    |   |
| All that are currently overdue                                                                                                    |                |       |                    |   |
|                                                                                                    |                |       |                    |   |
| That are overdue by v 1 to days                                                                                                    |                |       |                    |   |
| O all that are checked out                                                                                                    |                |       |                    |   |
| Resources Assigned to a Custodian                                                                                                    |                |       |                    |   |
| Unpaid Library Fines                                                                                                    |                |       |                    |   |
| ☑ Unpaid Textbook Fines                                                                                                    |                |       |                    |   |
| Unpaid Resource Fines     Vilanaid Patron Fines     7                                                                                                    |                |       |                    |   |
| Format Organization PDF                                                                                                    |                |       |                    |   |
| ONDERS Language: English Language: English Language: Engli                                                                                                    |                |       |                    |   |

- 1. Repeat Limit Section, #1 2 (See "STEP 6: REPORTS TAB")
- 2. Once your options are selected, click on the "Continue" button

**Details Section:** Steps for Generating Notices

- 1. On the "Select & Sort by" section, click on the dropdown menu and select how the notices should be sorted (*Patron Name, Grade level or Homeroom*)
  - a. On the "Distributed" option, using the radio button, select either
    - Internally To be distributed in house (usually through homeroom)
    - **Mailed** To be sent home via US mail (this will require an envelope with two windows)
  - b. <u>Page layout</u> Determine how you will print the notices:
    - Print 1 notice per page
    - Print 2 notices per page
    - Print 4 notices per page
  - c. <u>Message</u> Decide if you will use the Destiny generic language OR if you will utilize parts of the LAUSD Restitution Policy Bulletin
  - d. <u>Address Label</u> Check the "To Parent or Guardian..." option if you selected the mailed item above
- 2. On the "Also Display..." section
  - Title Info
    - Uncheck title for library materials
    - Uncheck the price of checked out/overdue materials
  - Patron Info
    - Check the *Barcode* item
    - Uncheck the Phone number item
    - Check the Grade Level dropdown option
    - Check the *Homeroom* dropdown option

| er 1 Select & Sort by |                                                                                                    |             |
|-----------------------|----------------------------------------------------------------------------------------------------|-------------|
| nger                  | Patron Name V from to                                                                                           |             |
| Distributed           | Internally                                                                                                    |             |
|                       | OMailed                                                                                                    |             |
| Page layout           | Print 1 notice per page 💙                                                                                       |             |
| Message               | Dear Patron's Name:                                                                                             |             |
|                       | The following items are overdue. Please                                                                         |             |
|                       | return them as soon as possible.                                                                                |             |
|                       |                                                                                                    |             |
|                       | A                                                                                                    |             |
| Address Label         | To the Parent or Guardian of: Patron's Name                                                                     |             |
| (2) Also Display      |                                                                                                    |             |
| Title Info            | Title for library materials                                                                                     | Select All  |
|                       | Price of checked out/overdue materials                                                                          | d Clear All |
| Patron Info           | Barcode                                                                                                    |             |
|                       | Phone number                                                                                                    |             |
|                       | Grade Level 👻                                                                                                   |             |
|                       | and a local second second second second second second second second second second second second second second s |             |

### **<u>STEP 7</u>**: SAVE SETUP AND/OR RUN REPORT/NOTICES

### Run Report/Notices button

1. To Run the report click on the "Run Notices" button

| Patron Info Barcode | e<br>number |            |             |  |
|---------------------|-------------|------------|-------------|--|
| Grade I             | Level 🗸     |            | 0           |  |
| I Homere            | oom 🗸       |            |             |  |
|                     |             | Save Setup | Run Notices |  |

2. On the "**Report Manager**" the status of the report will indicate "*In Progress*", click on the "**Refresh** List" link to refresh the page

| - mapare manage                                    |                                                                                                    |                                    |
|----------------------------------------------------|----------------------------------------------------------------------------------------------------|------------------------------------|
| A https://laupd                                    | playground.follettdestiny.com/backoffice/servlet/presentjobmanagerform.do?reportManager=true 🤍 🛡 🗍 🔍 Seorc                                                                                                    | ☆ 白 ♥ ↓ ☆ 閏 •                      |
|                                                    | rr. Esther Sinofsky EL                                                                                                    | iLTSS Tutorials Logout Hei         |
|                                                    | Catalog Circulation Reports Back Office My Info Z 1<br>utran Reports > Current Checkouts/Fines > Report Hanager                                                                                                    |                                    |
| ly Favorites                                       | Catalog Gradiation Reports Back Office My Info Z 1<br>atton Reports > Current Checkouts/Fines > Report Manager<br>Jobsi 1 - 5 of 5<br>2<br>Back Office May Info Z 1<br>Back Office My Info Z 1<br>Back Office My Info My Info My I | efresh List                        |
| ty Favorites<br>tesource Reports                   | Catalog Girculation Reports Back Office My Info 21<br>atton Reports > Current Checkouts/Fines > Report Manager<br>Jobs 1 - 3 of 3<br>Job                                                                                                    | efresh List<br>Status              |
| ty Favorites<br>tesource Reports<br>Patron Reports | Catalog Gradiation Reports Back Office My Info 21 2tron Reports > Current Checkeuts/Fines > Report Manager  Jobs 1 - 5 of 5 Job Overdue Materials, Assigned Resources, Unpaid Fines.                                                                                                    | efresh List<br>Status<br>Pending B |

3. Once the status indicates "Completed", click on the "View" link to view the report

| Report Manage                                    | × +                                                                                                    |                                                         |         |      | lese des | _ |
|--------------------------------------------------|----------------------------------------------------------------------------------------------------|---------------------------------------------------------|---------|------|----------|---|
| A https://lausd                                  | playground follett destiny.com/backoffice/servlet/present job manager form.do $report han a generative & c \mid 0$                                                                                                    | Search                                                  |         | h ŵ  | •        |   |
|                                                  |                                                                                                    |                                                         |         |      |          |   |
| ly Favorites                                     | Catalog Circulation Reports Back Office My Info 1 1                                                                                                    | Defeabilist                                             | 0       |      |          | _ |
| ly Favorites<br>esource Reports                  | Catalog Girculation Reports Back Office My Info 11                                                                                                    | Refresh List                                            | 3       |      |          |   |
| ly Favorites<br>esource Reports<br>atron Reports | Catalog         Circulation         Reports         Back Office         My Info         Image: Contrast Checkogets/Fines > Report Hanager           Jobs: 1 - 5 of 5         Job         Job         Overdue Materials, Assigned Resources, Unpaid Fines. | RefreshList<br>Status<br>Completed<br>(@11/2015 10:38 A | 3<br>M) | View | 8        |   |

#### Save Setup button

1. To save the setup for the next time, you need to run the report then click the "Save Setup" button

| Patron Info | Barcode       |  |
|-------------|---------------|--|
|             | Phone number  |  |
|             | Grade Level 🗸 |  |
|             | Homeroom V    |  |
|             | 1 Save Setup  |  |

- 2. In the "Save As" field, type in a name for the report, e.g. Overdue Resources
- 3. To automate this report, click on the "Schedule Report" dropdown menu, and select one of the following options:
  - Do Not Schedule
  - Daily
  - Weekly
- 4. Click "Save Setup" button. The *Format* screen will display along with all of the saved reports/notices

| <u>F</u> ile <u>E</u> dit <u>V</u> iew Hi <u>s</u> t | ory <u>B</u> ookmarks <u>T</u> ools <u>H</u> elp               |                                                                                                    | _ 🗆 🗙                         |
|------------------------------------------------------|----------------------------------------------------------------|----------------------------------------------------------------------------------------------------|-------------------------------|
| 🔯 Save This Setup                                    | × +                                                            |                                                                                                    |                               |
| 🗲 🔒 https://lausd                                    | l-playground. <b>follettdestiny.com</b> /backoffice/servlet/ha | ndlepatroncircreportform.do $\bigtriangledown \mathcal{C} \left[ \begin{array}{c} \mathbf{Q} \\ \mathcal{C} \end{array} \right]$ |                               |
| Afbrery & Pacificsch                                 | Dr. Esther Sinofsky EL                                         |                                                                                                    | iLTSS Tutorials Logout   Help |
|                                                      | Catalog Circulation Reports Bad                                | Office My Info 🍠 !                                                                                                    |                               |
| i                                                    | Patron Reports > Current Checkouts/Fines > Save This S         | etup                                                                                                    |                               |
| My Favorites                                         |                                                                |                                                                                                    | How do I ?                    |
| Resource Reports                                     |                                                                | Overdue / Assigned Materials & Unpaid FinesNotices                                                                               |                               |
| Patron Reports Report Builder                        | Save As                                                        | Overdue Resource                                                                                                    |                               |
| Report Manager                                       | 3 Schedule Report                                              | e.g., "1st Notice (5 to 10 days overdue)."<br>Do Not Schedule<br>Do Not Schedule<br>Daily<br>Weekly<br>Weekly<br>Save Setup      |                               |

**NOTE:** This view will allow you to mark the reports/notices as follows:

• Add to Favorites, Run, Edit, and Delete

| Librery & Pastlost | Dr. Esther Sinofsky EL                                     |                                                                  |                   | iLTSS Tutorials Logout   Help |
|--------------------|------------------------------------------------------------|------------------------------------------------------------------|-------------------|-------------------------------|
|                    | Catalog Circulation Reports E                              | ack Office   My Info   🎢 !                                       |                   |                               |
| My Favorites       |                                                            |                                                                  |                   | How do I ?                    |
| Resource Reports   |                                                            | 1. Format 2. Limit                                               | 3. Details        |                               |
| Patron Reports     | Is the report or notice you'd like to genera               | e listed below? If so, click its "Run" option. Otherwise you can | set up a new one. |                               |
| Report Builder     | Saved Report / Notices                                     | Last Run                                                         |                   |                               |
| Report Manager     | Overdue Resources<br>Scheduled <u>Every Monday 7:00 AM</u> |                                                                  |                   | 🦈 🗍 Run 🖉 🛍                   |

#### Save & Run button

- 1. To save the setup for the next time you need to run the report, click the "Save Setup" button
- 2. In the "Save As" field, type in a name for the report, e.g. Overdue Resources
- 3. To automate this report, click on the "Schedule Report" dropdown menu and select one of the following options:
  - Do Not Schedule
  - Daily
  - Weekly
- 4. Click the "Save and Run" button. The Report Manager screen will be displayed

| <u>File Edit V</u> iew Hi <u>s</u> t               | ny <u>B</u> ookmarks <u>T</u> ools <u>H</u> elp                                                                                                    | _ <b>□</b> ×                  |
|----------------------------------------------------|----------------------------------------------------------------------------------------------------|-------------------------------|
| 🔀 Save This Setup                                  | × +                                                                                                    |                               |
| + A https://lausd                                  | playground follettdestiny.com/backoffice/servlet/handlepatroncircreportform.do 🛛 🤊 🖒 🔍 Search                                                                                                    |                               |
| Afferenze & Paustepage                             | Dr. Esther Sinofsky EL                                                                                                    | iLTSS Tutorials Logout   Help |
| 2 - 2 - 2 - 2 - 2 - 2 - 2 - 2 - 2 - 2 -            | Catalog Circulation Reports Back Office My Info ?!!                                                                                                    |                               |
| My Favorites                                       |                                                                                                    | How do I ?                    |
| Resource Reports                                   | Overdue / Assigned Materials & Unpaid FinesNotices                                                                                                    |                               |
| Patron Reports<br>Report Builder<br>Report Manager | Save As Overdue Resource<br>Enter a unique and descriptive name for your report or notice setup:<br>e.g. "1st Notice (5 to 10 days overdue)."<br>Do Not Schedule V<br>Do Not Schedule V<br>Daily<br>Weekly<br>Weekly |                               |

- 5. Click on the "Refresh List" link to refresh the page
- 6. Click on the "View" link to view the report

| Eile Edit View Histo             | ny Bookmarks Iools Help<br>x \ +                                                                                                    |           |   |         |        |   | - ( | - ×            |
|----------------------------------|----------------------------------------------------------------------------------------------------|-----------|---|---------|--------|---|-----|----------------|
| () A https://lausd               | playground.folletidestiny.com/backoffice/servlet/presentjobmanagerform.do?reportManager=true&psg = C                                                  | 9, Search | ☆ | 0 0     | +      | ŵ | -   | · =            |
| 12 87                            | A COULD DIMUSAY EL                                                                                                    |           |   | 199 100 | 011015 |   | - M | a construction |
| Carle (1) 2 % of the set         | Catalog Circulation Reports Back Office My Info                                                                                                    |           |   |         |        |   |     | 20108024       |
| My Favorites<br>Resource Reports | Catalog Circulation Reports Back Office My Info 2010<br>atron Reports > Current Checkouts/Fines > Report Manager<br>Jobsi 1 - 5 of 5 8 8 Refresh List |           |   |         |        | ( | 6   | _              |

<u>Report Builder Option</u>: Allows you to view resource reports that the Destiny Resource Administrator (*District Access*) has pushed down to the schools

- 1. Click on the "Report Builder" option located on the left-side of the screen
  - To run a report, click on the "**Run**" icon
  - To make a report a "favorite", click on the "**Heart**" icon

| Report Builder                   | ×                                                            |                                                  |              |           |   |          |          |        |       |
|----------------------------------|--------------------------------------------------------------|--------------------------------------------------|--------------|-----------|---|----------|----------|--------|-------|
| + A https://lause                | -playground follettdestiny.com/backoffice/servlet/prese      | ntreportmenutabform.do112m=Report Builder&si 👻 🥂 | Q, Search    |           | ☆ | 0 0      | + n      | -      | • =   |
| Charley & Postaget               | Dr. Esther Sinofsky EL<br>Catalog Circulation Reports Back O | ffice   My Info   🎢 👔                            |              |           | i | LTSS Tut | orials 🗔 | pout]  | Help  |
| My Favorites<br>Resource Reports | -Report Builder                                              |                                                  |              |           |   |          | ÷        | New Re | port) |
| Present D. ddes                  | Name 🔺                                                       | Type                                             | Created By   | Last Run  |   |          |          |        |       |
| Report Manager                   | all tablets                                                  | Resource - Items                                 | destinyadmin | 3/5/2015  |   | 9        | TRun 🔏   | 3 4    | 8     |
|                                  | Assets with location & status                                | Resource - Items                                 | FollettAM    |           |   |          | 9        | Run    | в     |
|                                  |                                                              |                                                  |              |           |   |          | -        | -      | -     |
|                                  | Available iPads                                              | Patron - Current Checkouts                       | FollettAM    | 8/19/2014 |   |          | DRun &   | 0 -    | в     |

Report Manager Option: Allows you to view any report run for your site

- 1. Click on the "Report Manager" option located on the left-side of the screen
  - To access a report, click on the "View" link
  - To permanently delete a report, click on the "Trash" icon

| Eile Edit View Hist                                                                                             | ory <u>Bookmarks</u> Iools Help<br>rr X +                                     |                                                                    |    |       |        |          |        | •      | - <u>&gt;</u> |
|----------------------------------------------------------------------------------------------------|-------------------------------------------------------------------------------|--------------------------------------------------------------------|----|-------|--------|----------|--------|--------|---------------|
| 🗲 🔒 https://lausd                                                                                               | -playground follettdestiny.com/backoffice/servlet/presentjobmanagerfo         | orm.do112m=Report Managerõisic 😑 😋 🛛 🔍 Search                      |    | Ó     | 0      | ÷        | ŵ      | -      | =             |
| ۲                                                                                                    | Dr. Esther Sinofsky EL (2000)<br>Catalog Circulation Reports Back Office My I | nfo 👌 🎢 🔢                                                          | it | TSS T | utoria | ıls 🛈    | ogout] | 1.     | elp           |
| My Favorites                                                                                                    | Jobs: 1 - 19 of 19                                                            | Refresh List                                                       |    |       |        |          |        |        |               |
| Resource Reports                                                                                                | Job                                                                           | Status                                                             |    |       |        |          |        |        |               |
| The second second second second second second second second second second second second second second second se |                                                                               |                                                                    |    |       |        |          | _      |        |               |
| Patron Reports                                                                                                  | Overdue Resouces                                                              | Completed<br>(9/16/2015 9:12 AM                                    | 0  |       | Vis    | ew       |        | Ē      |               |
| Patron Reports<br>Report Builder<br>Report Manager                                                              | Overdue Resouces<br>Overdue Resouces                                          | Completed<br>(9/16/2015 9:12 Ab<br>Completed<br>(9/16/2015 9:00 Ab | 0  |       | Vie    | ew<br>ew |        | 8<br>8 |               |

NOTE: If a generated report is not on the list, click on the "Refresh List" link to update the list

#### BARCODE LABELS REPORT

### Patron Barcode Report

- 1. On the "**Reports**" tab, click on the on the "**Patron Reports**" option located on the left-side of the screen
- 2. Click on the "Barcode Labels" link under the heading "Labels/Cards"

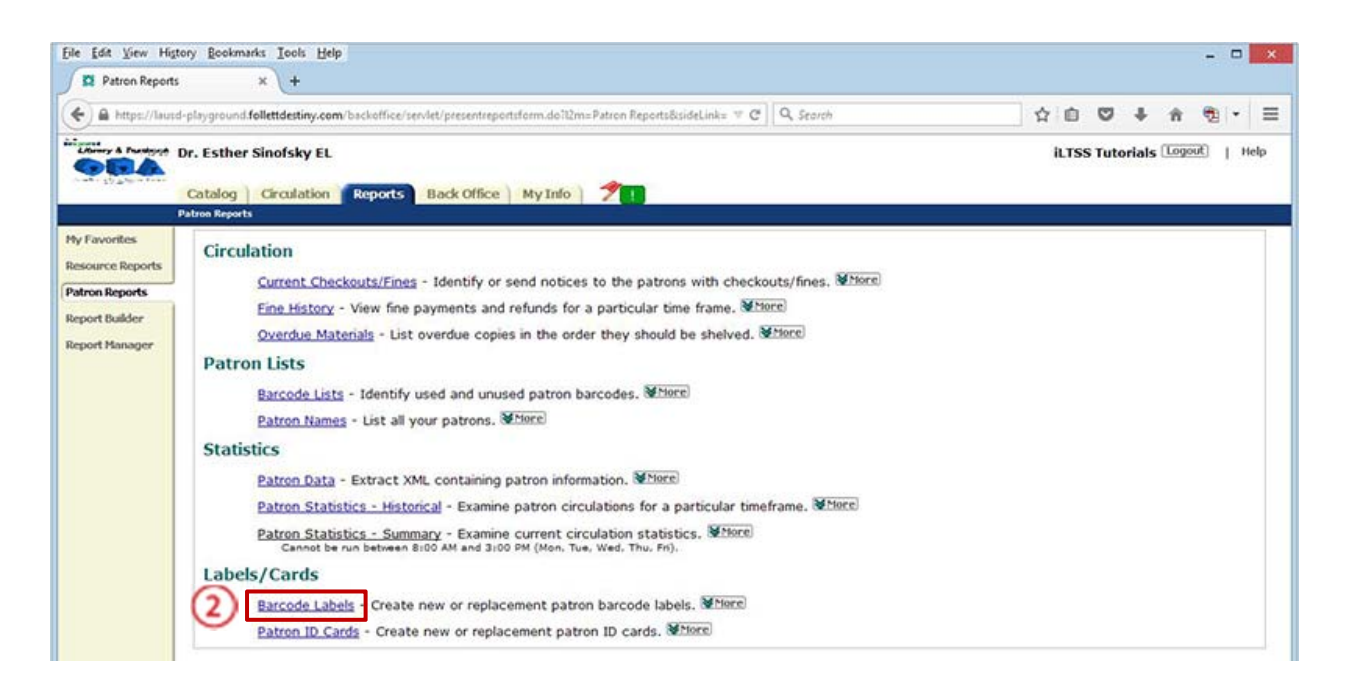

- 3. On the "Select by" field, click on the dropdown menu and select to "Patron Name"
  - a. Leave the "From" and "To" fields blank
- 4. Under "Sort by", click on the second radio button then click on the dropdown arrow and select "*Homeroom*" "and then by" select "*Grade Level*"

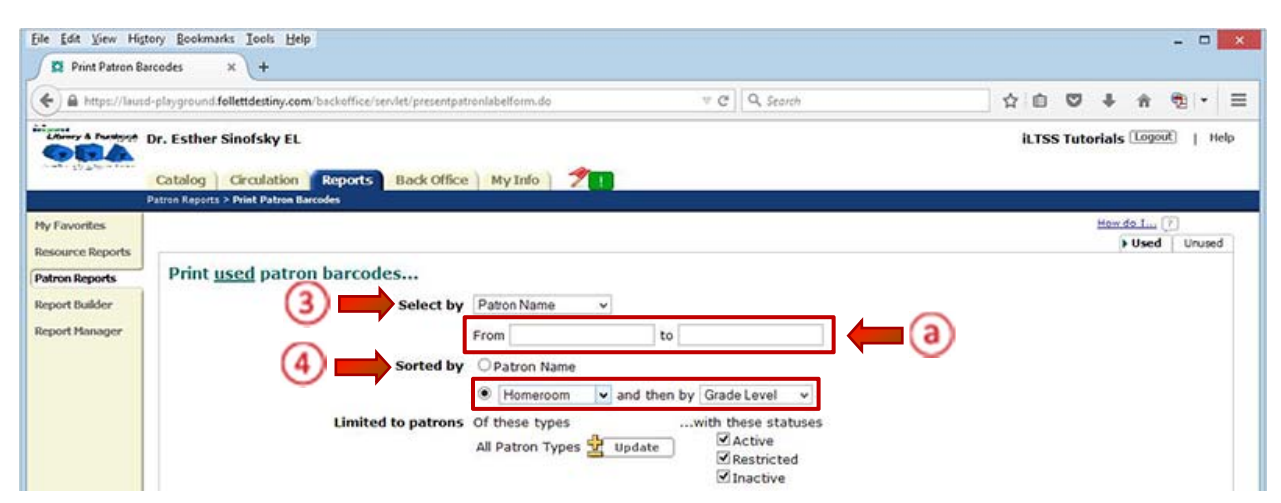

5. Under "Include the following", make sure the "Barcode Number" box is checked

- 6. Under "Formatted for", click the radio button "Use at circulation desk" and make sure "Start a new page for each group" is checked
- 7. Click on the "Run Report" button. You will be taken to the Report Manager screen.

| 5 Include the following         | Barcode number                                                                                 |
|---------------------------------|------------------------------------------------------------------------------------------------|
| Formatted for                   | O Barcode labels                                                                               |
|                                 | Use label stock Avery white address labels (style 5160) 👻                                      |
|                                 | Start on labe                                                                                  |
|                                 | Printer offset - Horizontal: 0 Vertical: 0                                                     |
| (6)                             | Use at the circulation desk                                                                    |
|                                 | Start a new page for each group                                                                |
|                                 | Include Library V Circulation command barcodes                                                 |
| In addition to adjusting your p | rinter offsets, you must also configure Adobe Reader so that your labels are properly aligned. |
| For assi                        | stance configuring Adobe Reader or the printer offsets, see Troubleshooting                    |
|                                 | 7 Run Report                                                                                   |

8. Click on the "Refresh List" link to see if your report has completed

| File Edit View Hig               | tory <u>B</u> cokmarks Iools Help<br>er × +                                         |                                                                                            |                          |               | ×  |
|----------------------------------|-------------------------------------------------------------------------------------|--------------------------------------------------------------------------------------------|--------------------------|---------------|----|
| A https://laus                   | d-playground.follettdestiny.com/backoffice/servlet/presentjobmanagerform.doTreportM | Tanagerstrue 🤝 🧭 🛛 🔍 Search                                                                | ☆ 自 ♥ ↓                  | n 🔁 •         | =  |
| Cherry & Puskyst                 | Dr. Esther Sinofsky EL<br>Catalog Circulation Reports Back Office My Info ?         |                                                                                            | iLTSS Tutorials          | Logout)   Hel | lp |
| My Favorites<br>Resource Reports | Job s<br>You may continue to use the application as normal. To                      | ubmitted: Patron Barcode Labels<br>check on your report's progress at any time, select the | Report Manager from Repo | rts.          |    |
| Patron Reports                   |                                                                                     |                                                                                            |                          |               |    |
| Report Builder                   | Jobs: 1 - 11 of 11 (8                                                               | Befresh List                                                                               |                          |               |    |
| Report Manager                   | Job                                                                                 | Status                                                                                     |                          |               |    |
|                                  | Patron Barcode Report                                                               | In Progress                                                                                |                          |               |    |
|                                  | Resource Checkout Summary                                                           | Completed                                                                                  | View                     | 8             |    |

9. Click on the "View" link to view/print the report

| Report Manager                                | u x/+                                                                                                    |                                        |                                            |            |      | 1.12 |   |
|-----------------------------------------------|----------------------------------------------------------------------------------------------------|----------------------------------------|--------------------------------------------|------------|------|------|---|
| ) 🔒 https://lausd                             | -playground follettdestiny.com/backoffice/servlet/presentjobmana                                                                                                    | agerform.do?reportManager=true&pag 🔻 C | Q, Search                                  | 合自じ        | + 1  | ń 🔨  |   |
|                                               |                                                                                                    |                                        |                                            |            |      |      |   |
| P Favorites                                   | Catalog Circulation Reports Back Office !<br>Patron Reports > Print Patron Barcodes > Report Manager                                                                                                    | My Info 🤺 🎢                            |                                            |            |      |      |   |
| / Favorites<br>source Reports                 | Catalog Circulation Reports Back Office  <br>Patron Reports > Print Patron Elarcodes > Report Manager<br>Jober 1 - 11 of 11<br>Job                                                                                       | My Info 🤉 🎢 🚺 Refresh                  | üst<br>Status                              |            |      |      |   |
| / Favorites<br>source Reports<br>tron Reports | Catalog         Circulation         Reports         Back Office         It           Patron Reports         > Print Patron Barcode Report         > Report Hanager         Patron Barcode Report         > Report Report | My Info 👌 🎢 🚺 Refresh.                 | Status<br>Completed<br>(8/11/2015 8:14 AM) | 9 <b>=</b> | View | f    | 1 |

### STEP 8: BACK OFFICE TAB

Allows you to view or delete the reports in the queue

- 1. Click on the "Back Office" tab
- 2. Click on the "Job Manager" option on the left-side of the screen
  - To access a report, click on the "View" link
  - To permanently delete a report, click on the "Trash" icon

| And property of the owner of |                                                          |                                                                                                    |                                                                                  | ны                                                                                                    |                            |          |
|------------------------------|----------------------------------------------------------|----------------------------------------------------------------------------------------------------|----------------------------------------------------------------------------------|----------------------------------------------------------------------------------------------------|----------------------------|----------|
|                              | Dr. Esther Sinofsky EL<br>Catalog   Circulation   Report | ts Back Office My Info                                                                                                    |                                                                                  | iltss                                                                                                    | Tutorials Logo             | <u>8</u> |
| Undate Patrons               | Job Manager                                              |                                                                                                    |                                                                                  |                                                                                                    |                            |          |
| Calendar / Hours             | Jobs: 1 - 25 of 391                                      |                                                                                                    | Refresh List                                                                     | 1 2 .                                                                                                    | 1 4 9 11 19 <b>F</b> [     | Show     |
| Job Manager                  | Job                                                      | Submitted By                                                                                                    | Started                                                                          | Status                                                                                                    |                            | _        |
| Job Fininger                 | YEAR OLD TO THE ACCOUNT OF A LOCAL                       |                                                                                                    |                                                                                  |                                                                                                    |                            | 1        |
|                              | Overdue Reseruces 3                                      | ILTSS Tutonals<br>(0/11/2015 11:02 AM)                                                                                                    | 8/11/2015 11:02 AM                                                               | (8/11/2015 11:02 AM)                                                                                                    | View                       | G        |
|                              | Overdue Reseruces 3                                      | (UTSS Tutonals<br>(0/11/2015 11:02 AM)<br>station22<br>(0/11/2015 0:00 AM)                                                                    | 8/11/2015 11:02 AM<br>8/11/2015 8:00 AM                                          | Completed<br>(8/11/2015 11:02 AM)<br>Completed<br>(8/11/2015 8:00 AM)                                                                  | View                       | E        |
|                              | Overdue Reseruces 3                                      | LTSS Tutonals<br>(0/11/2015 11:02 AM)<br>station22<br>(0/11/2015 6:00 AM)<br>station22<br>(0/10/2015 8:00 AM)                                 | 8/11/2015 11:02 AM<br>8/11/2015 8:00 AM<br>8/10/2015 8:01 AM                     | Completed<br>(#/11/2015 11/02 AM)<br>Completed<br>(#/11/2015 8:00 AM)<br>Completed<br>(#/10/2015 8:01 AM)                              | <u>View</u><br><u>View</u> | t<br>t   |
|                              | Overdue Reseruces 3                                      | ILTSS Tutonals<br>(#/1/2015 11:02 AM)<br>station22<br>(#/1/2015 8:00 AM)<br>station22<br>(#/10/2015 8:00 AM)<br>station22<br>(#/2015 8:00 AM) | 8/11/2015 11:02 AM<br>8/11/2015 8:00 AM<br>8/10/2015 8:01 AM<br>8/9/2015 8:00 AM | Completed<br>(#/11/20151102.AM)<br>Completed<br>(#/11/20158:00 AM)<br>Completed<br>(8/10/20158:01 AM)<br>Completed<br>(#/020158:00 AM) | View<br>View<br>View       | 1        |

### STEP 9: MY INFO TAB

Destiny tracks all users and their transactions under this tab

| A https://laund-playar | nund folletteteting com/circulation/sendet/nersentnationinfolourn de Dres Satron StatusSnidel in 👻 🖉 🏿 Q. Search                                                                                                    | · · · · · · · · · · · · · · · · · · · |
|------------------------|----------------------------------------------------------------------------------------------------|---------------------------------------|
| Cota                   | ther Sinofsky EL<br>log Circulation Reports Back Office My Info                                                                                                    | iLTSS Tutorials Logout   He           |
| Status f               | or il TSS Totoriale                                                                                                    | How do I                              |
| Source Lists           | Items Out<br>Library Materials<br>There are no library materials checked out for this patron.<br>Textbooks<br>Resources<br>There are no resources checked out for this patron.<br>Fines<br>There are no fines for this patron<br>Holds<br>There are no holds for this patron<br>Recommended Titles<br>There are no recommended titles for this patron | View History                          |